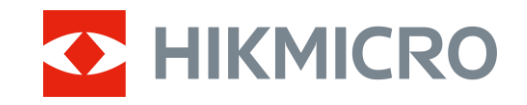

Felhasználói kézikönyv

Monokuláris hőkamera

# CONDORLRF2.0SOROZAT

V5.5.118 202412

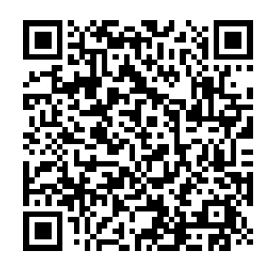

Kapcsolatfelvétel

# TARTALOM

| 1 | Átte       | kintés                             | 1          |
|---|------------|------------------------------------|------------|
|   | 1.1        | Eszköz leírása                     | 1          |
|   | 1.2        | Fő funkció                         | 1          |
|   | 1.3        | Külső megjelenés                   | 2          |
| ი | Elők       |                                    | E          |
| Ζ | EIUK       |                                    | 5          |
|   | 2.1        | Akkumulátor behelyezése            | 5          |
|   | 2.1.1      | Utmutato az akkumulatorhoz         | 5          |
|   | 2.1.2      | AZ aKKUMUIATOR DESZEREIESE         | 5          |
|   | 2.2        | Kabelek csatlakoztatasa            | 6          |
|   | 2.3        | Rogzitse a nyakszijat              | /          |
|   | 2.4        | Usatiakoztassa a csukiopanioi      | /          |
|   | 2.0        | nasznarjon norutaskat              | 0          |
|   | 2.0        | Automatikus káparnyő kikonsoslás   | 9<br>10    |
|   | 2.7        |                                    | 11         |
|   | 2.0        | Nienu leli dSd                     | . I<br>I 1 |
|   | 2.9        | Firmware állanota                  | 12         |
|   | 2.10       | 1 Eirmware állapotának ellenőrzése | 12         |
|   | 2.10.      | 2 Fezköz frigeítása                | 12         |
|   | 2.10.      |                                    | 5          |
| 3 | Képl       | beállítások1                       | 5          |
|   | 3.1        | Dioptria beállítása1               | 5          |
|   | 3.2        | Fókusz beállítása1                 | 5          |
|   | 3.3        | Fényerő beállítása1                | 6          |
|   | 3.4        | Kontraszt beállítása 1             | 6          |
|   | 3.5        | Színtónus beállítása1              | 6          |
|   | 3.6        | Képélesség beállítása 1            | 17         |
|   | 3.7        | Helyszín mód kiválasztása 1        | 8          |
|   | 3.8        | Paletták beállítása1               | 8          |
|   | 3.8.1      | Egyénileg beállított színüzemmód1  | 8          |
|   | 3.8.2      | Palettaváltás 1                    | 9          |
|   | 3.9        | Digitális zoom beállítása          | 21         |
|   | 3.10       | Kép-a-képben mód beállítása        | 21         |
|   | 3.11       | Zoom Pro                           | 22         |
|   | 3.12       | Homogénmező-korrekció (FFC)        | 23         |
|   | 3.13       | Hibás képpontok kijavítása         | 23         |
| 4 | Távo       | olságmérés2                        | 24         |
| 5 | Álta       | lános beállítások2                 | 26         |
| - | 51         |                                    | 26         |
|   | 5.1        | Káparnyőetílye haállítása          | 20         |
|   | J.∠<br>5 3 | Márkaamhláma haállítása            | 20         |
|   | 5.0        | fragemanalőzás                     | -0         |
|   | 5.4<br>5.5 | Lycomeyciozeo                      | -/<br>)7   |
|   | 5.5        | Γοπομοτι κυνείες                   | -/<br>)Q   |
|   | 5.0        | Κόητὂαζίτός                        | 20         |
|   | 0.0.1      |                                    | -0         |

# Monokuláris hőkamera - Felhasználói kézikönyv

|   | 5.6.2 | 2 Hang beállítása                                    |    |
|---|-------|------------------------------------------------------|----|
|   | 5.6.3 | 3 Videórögzítés                                      |    |
|   | 5.6.4 | 4 Helyi album megtekintése                           |    |
|   | 5.7   | Fájlok exportálása                                   |    |
|   | 5.7.2 | Fájlok exportálása a HIKMICRO Sight alkalmazással    |    |
|   | 5.7.2 | 2 Fájlok exportálása számítógép segítségével         |    |
| 6 | Ren   | dszerbeállítások                                     | 33 |
|   | 6.1   | Dátum beállítása                                     |    |
|   | 6.2   | ldő beállítása                                       |    |
|   | 6.3   | Nvelv beállítása                                     |    |
|   | 6.4   | Eszköz képernyőiének tükrözése számítógépre          |    |
|   | 6.5   | Mértékegység beállítása                              |    |
|   | 6.6   | Diagnosztikai napló mentése                          |    |
|   | 6.7   | Készülékadatok megtekintése                          |    |
|   | 6.8   | Eszköz visszaállítása                                |    |
|   | 6.9   | Eszköz visszaállítása                                |    |
| 7 | Gya   | kran ismételt kérdések                               | 37 |
|   | 7.1   | Miért villog rendellenesen a töltésielző lámpa?      |    |
|   | 7.2   | Miért nem világít a működésielző lámpa?              |    |
|   | 7.3   | Nem tiszta a kép, hogyan állítsam be?                |    |
|   | 7.4   | Sikertelen kép- vagy videórögzítés. Mi lehet az oka? |    |
|   | 7.5   | Miért nem talália meg a számítógép a készüléket?     |    |
|   |       | , , , , , , , , , , , , , , , , , , , ,              |    |

# 1 Áttekintés

# 1.1 Eszköz leírása

A HIKMICRO CONDOR LRF 2.0 sorozat egy nagy teljesítményű és innovatív, csúcskategóriás infravörös érzékelővel felszerelt egylencsés hőkamera. A eszköz elsősorban erdei és mezei vadászatra, madarászati célokra, állatok keresésére, túrázásra és mentési helyzetekre alkalmas az időjárási és fényviszonyoktól függetlenül.

- A kevesebb mint 15 mK NETD-vel és a zár nélküli képrendszerrel zökkenőmentes megfigyelési élményt biztosít a rendkívül tiszta képminőség és a részletek felismerése érdekében, anélkül, hogy a zár megzavarná.
- Az 1000 méteres hatótávolságú lézeres távolságmérő révén pontosan képes bemérni a távolságot bármilyen körülmények között.

# 1.2 Fő funkció

- **Zoom Pro**: A fejlett nagyító képfeldolgozó algoritmus maximális képoptimalizálást biztosít a digitális nagyítás használata esetén.
- HSIS (HIKMICRO zár nélküli képrendszer): Ez egy dinamikus tanulási folyamat a képminőség romlása nélkül. Ez kiküszöböli az időszakos kalibrálási szünetek szükségességét, így biztosítva, hogy a terepen soha ne hagyjon ki egy kritikus pillanatot sem.
- Helyi album: A helyi album tárolja a rögzített képeket és videókat, amelyek segítenek tisztázni, hogy azonnal megkapja-e az eredményt.
- Távolságmérés: A készülék képes mérni a célpont és a megfigyelési hely közötti távolságot.
- Automatikus képernyő-kikapcsolás: Ez a funkció lehetővé teszi, hogy az eszköz készenléti módba lépjen/felébredjen a szög változásai szerint. A funkció elsötétíti a képernyőt, hogy energiát takarítson meg és meghosszabbítsa az akkumulátor üzemidejét.
- Alkalmazás csatlakoztatása: A készülékkel képernyőképek készíthetők és videók rögzíthetők, továbbá ha hotspoton keresztül mobiltelefonhoz csatlakoztatja, a HIKMICRO Sight alkalmazással a paraméterei is beállíthatók.

1

# 1.3 Külső megjelenés

# 

- A külső megjelenés a különböző modellek függvényében változhat. Kérjük, a valós terméket tekintse vonatkozási alapnak.
- A jelen felhasználói kézikönyvben található képek csak illusztrációul szolgálnak. Kérjük, a valós terméket tekintse vonatkozási alapnak.

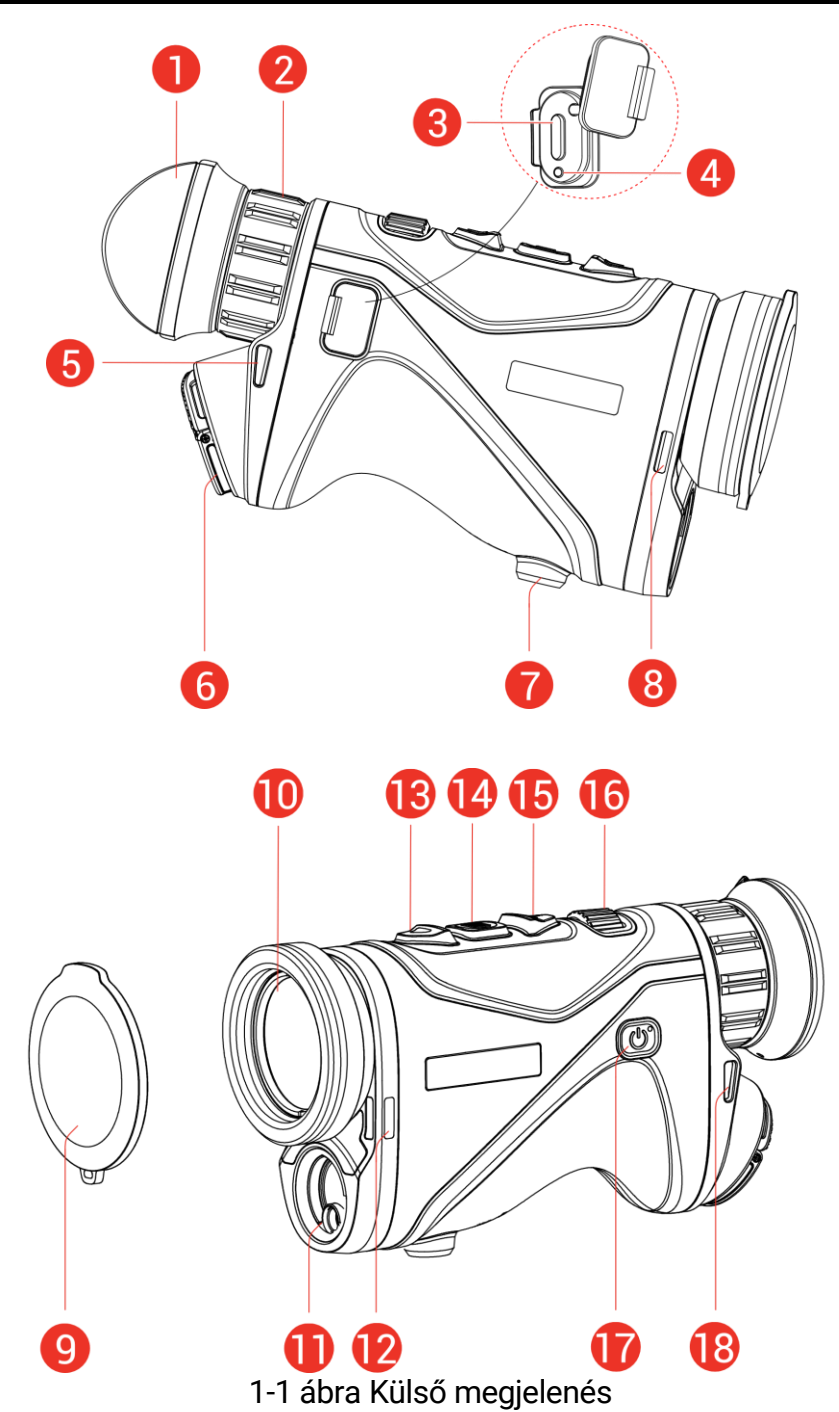

| Sz.             | Részegység                           | Leírás                                                                                                    |
|-----------------|--------------------------------------|----------------------------------------------------------------------------------------------------|
| 1               | Kereső                               | A célpont megtekintésére szolgáló, a szemhez legközelebb található rész.                                                                                                    |
| 2               | Dioptriaállító<br>gyűrű              | A dioptria beállítására szolgál.                                                                                                    |
| 3               | C típus<br>csatlakozó                | Áramforráshoz való csatlakozás vagy<br>adatátvitel C-típusú kábellel.                                                                                                    |
| 4               | Töltésjelző                          | <ul> <li>Villogó vörös és zöld: Hiba történt.</li> <li>Folyamatos piros: Töltés<br/>folyamatban.</li> <li>Folyamatos zöld: Teljesen feltöltve.</li> </ul>                                                                                                    |
| 5, 8, 12,<br>18 | Szíj rögzítési<br>pontja             | Rögzíti a nyakpántot vagy a csuklópántot.                                                                                                    |
| 6               | Akkumulátortartó<br>rekesz           | lde helyezhető be az akkumulátor.                                                                                                    |
| 7               | Háromlábú<br>állvány<br>felszerelése | lde rögzíthető a háromlábú állvány.                                                                                                    |
| 9               | Lencsevédő                           | Védi a lencsét a portól és a<br>karcolásoktól.                                                                                                    |
| 10              | Hőérzékelő<br>lencse                 | Hőképalkotáshoz.                                                                                                    |
| 11              | Lézeres<br>távolságmérő              | A céltávolság lézeres bemérésére<br>szolgál.                                                                                                    |
| 13              | △ Felfelé<br>mutató gomb             | <ul> <li>Nem menüalapú üzemmód:</li> <li>Nyomja meg: Lézeres távolságmérés bekapcsolása.</li> <li>Nyomja meg kétszer: Lézeres távolságmérés kikapcsolása.</li> <li>Tartsa lenyomva: Videórögzítés indítása/leállítása.</li> <li>Menüalapú üzemmód: Felfelé.</li> </ul>                |
| 14              | I Mód gomb                           | <ul> <li>Nem menüalapú üzemmód:</li> <li>Nyomja meg: Palettaváltás.</li> <li>Tartsa lenyomva: Nyissa meg a<br/>menüt.</li> <li>Menüalapú üzemmód:</li> <li>Nyomja meg: Paraméterek<br/>megerősítése/beállítása.</li> <li>Tartsa lenyomva: Mentés és kilépés a<br/>menüből.</li> </ul> |
| 15              | ✓ Lefelé mutató<br>nyíl              | <ul> <li>Nem menüalapú üzemmód:</li> <li>Nyomja meg: Digitális nagyításra<br/>váltás.</li> </ul>                                                                                                    |

1-1 táblázat Részegységek leírása

### Monokuláris hőkamera - Felhasználói kézikönyv

| Sz.     | Részegység                           | Leírás                                                                                                    |
|---------|--------------------------------------|----------------------------------------------------------------------------------------------------|
|         |                                      | <ul> <li>Tartsa lenyomva: A kijelző<br/>egyenlőtlenségeinek javítása (FFC).</li> <li>Menüalapú üzemmód: Lefelé.</li> </ul> |
| 16      | Fókuszállító<br>gomb                 | Itt állíthatja be a fókuszt, hogy a kép éles<br>legyen.                                                                    |
| 17      | ( <sup>1</sup> ) Indítógomb          | <ul> <li>Nyomja meg: Készenléti<br/>mód/Készülék ébresztése.</li> <li>Tartsa lenyomva: Be-/kikapcsoló<br/>gomb.</li> </ul> |
| 13 + 14 | Felfelé mutató<br>gomb + Mód<br>gomb | Nyomja meg pillanatképek<br>készítéséhez.                                                                                  |

# **i** Megjegyzés

- Ha a készülék be van kapcsolva, a működésjelző folyamatos piros fénnyel világít.
- Amikor az automatikus képernyő-kikapcsolás engedélyezve van, ha megnyomja a gombot, hogy észenléti módba lépjen, döntéssel vagy forgatással is felébresztheti az eszközt. A működés részletes leírását lásd: *Automatikus képernyő-kikapcsolás*.

# 2 Előkészítés

# 2.1 Akkumulátor behelyezése

## 2.1.1 Útmutató az akkumulátorhoz

- Az eszköz támogatja a cserélhető 21700 lítiumionos akkumulátort, és az akkumulátor mérete 22,3 mm × 76 mm. Az akkumulátor névleges feszültsége és kapacitása 3,59 V/5500 mAh.
- A megfelelő csatlakozás biztosítása érdekében, ha az akkumulátorház fedele beporosodik, egy tiszta törlőkendővel törölje meg a menetét.
- Az első használat előtt töltse az akkumulátort a töltővel legalább 4 órán keresztül.
- Ha a készüléket hosszabb ideig nem használja, vegye ki az akkumulátorokat.

### 2.1.2 Az akkumulátor beszerelése

Akkumulátor behelyezése az akkumulátortartó rekeszbe.

### Lépések

1. Emelje meg a húzófület (1), majd lazítsa meg az akkumulátorrekesz fedelét az óramutató járásával ellentétes irányban elforgatva azt (2).

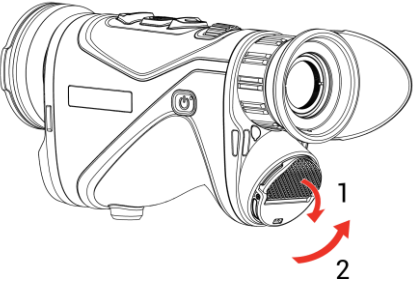

2-1 ábra Nyissa ki az akkumulátortartó rekesz fedelét.

2. Helyezze be az akkumulátort az akkumulátortartó rekeszbe úgy, ahogy azt a pozitív és negatív jelölések mutatják.

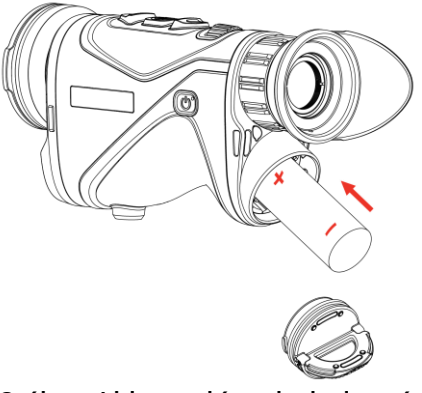

2-2 ábra Akkumulátor behelyezése

 Helyezze vissza az akkumulátorrekesz fedelét (3), majd forgassa el az óramutatók járásával megegyező irányba (4) a meghúzáshoz és bezáráshoz.

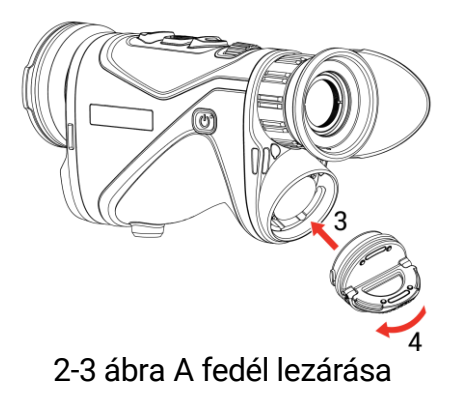

# 2.2 Kábelek csatlakoztatása

### Lépések

- 1. Emelje fel a C-típusú csatlakozófelület fedelét.
- A töltéshez csatlakoztassa a készüléket az adapterhez C típusú USBkábellel. Fájlok exportálása céljából csatlakoztassa az eszközt a számítógépre.

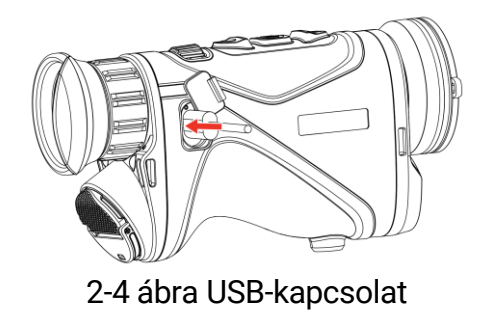

2-5 ábra

# i Megjegyzés

- Kérjük, töltse fel a készüléket, miután beszerelte az akkumulátort a készülék akkumulátorrekeszébe.
- A töltést 0°C és 50°C (32°F-122°F) közötti hőmérsékleten kell végezni.
- Az akkumulátor töltéséhez akkumulátortöltő használható.
- Ha hosszú ideig nem használja az akkumulátort, használat előtt töltse fel a töltővel. Ilyen esetben nem támogatott az eszköz a C-típusú töltése.

# 2.3 Rögzítse a nyakszíjat

### Lépések

1. Fűzze át a nyakszíj egyik végét az egyik nyakszíjrögzítési ponton.

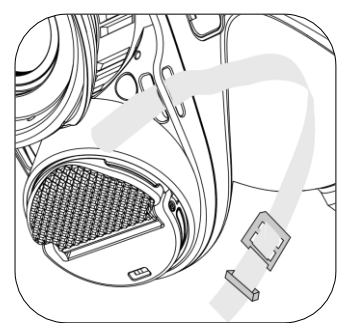

2-6 ábra Fűzze át a nyakszíjat a rögzítési ponton

2. Fűzze át a nyakszíjat a csaton, és rögzítse az ábra szerint.

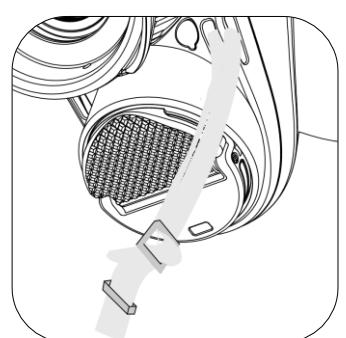

2-7 ábra Fűzze át a nyakszíjat a csaton

3. Fűzze át a nyakszíjat a szíjtartón.

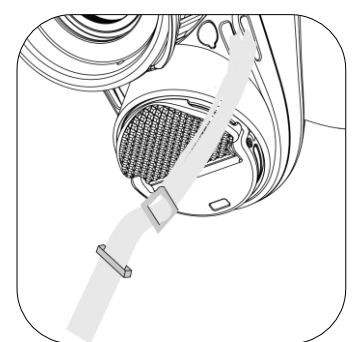

2-8 ábra Fűzze át a nyakszíjat a szíjtartón

 Ismételje meg a fenti lépéseket a rögzítés befejezéséhez, és szükség szerint állítsa be a nyakpánt hosszúságát.

# 2.4 Csatlakoztassa a csuklópántot

- 1. Csúsztassa át a kézi szíj egyik végét a rögzítési ponton.
- 2. Fűzze át a kézi szíjat a csatján, és a rögzítéshez húzza meg a kézi szíjat.
- 3. A felszereléshez ismételje meg a fenti lépéseket.
- 4. Szükség szerint állítsa be a kézi szíj feszességét.

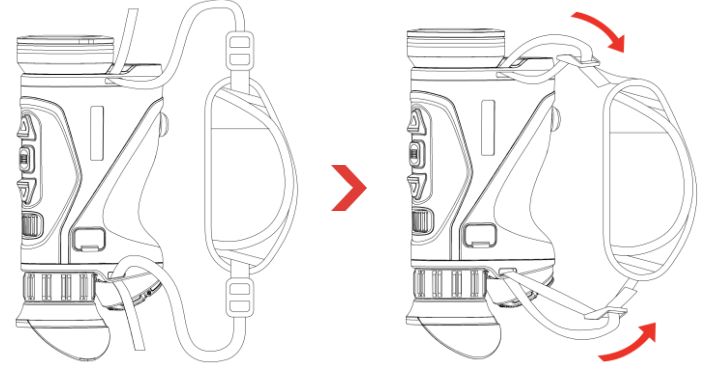

2-9 ábra Csatlakoztassa a csuklópántot

# 2.5 Használjon hordtáskát

A hordtáska biztonsági pánttal és MOLLE rendszerrel rendelkezik a kényelmes hordozáshoz, és biztosítja az eszköz biztonságát. A pánt hossza tetszés szerint állítható. A táska rugalmasan hordozható:

 A hordtáska 4 rögzítőgyűrűvel van ellátva, így a biztonsági pántot a táskához csatolhatja, így hevedertáskaként vagy nyakba akasztható táskaként használhatja.

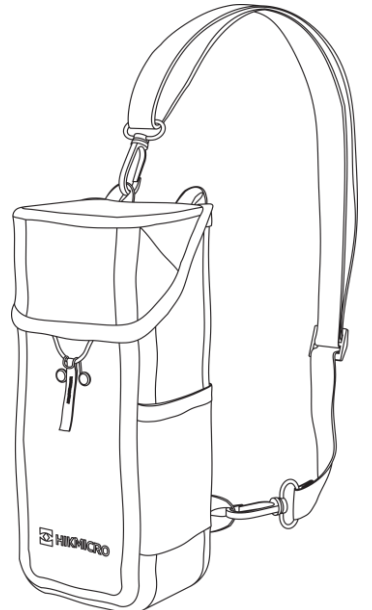

2-10 ábra Rögzítse a biztonsági pántot a táskához

- A hordtáska a MOLLE pántok segítségével más MOLLE-kompatibilis hátizsákhoz is csatlakoztatható a további teherbírás és a könnyű hozzáférés érdekében.
- A hordtáska taktikai övre vagy hagyományos övre rögzíthető deréktáskaként.

# 2.6 Bekapcsolás/Kikapcsolás

### Bekapcsolás

Ha az akkumulátor töltése megfelelő, tartsa benyomva a 🕛 gombot a készülék bekapcsolásához.

### Kikapcsolás

Ha az eszköz be van kapcsolva, tartsa lenyomva a 🕛 gombot a kikapcsoláshoz.

# **i** Megjegyzés

- A készülék kikapcsolásakor megjelenik egy kikapcsolási visszaszámlálás. A visszaszámlálás megszakításához, és ezáltal a kikapcsolás érvénytelenítéséhez, nyomjon meg bármilyen gombot.
- Az alacsony akkufeszültség miatti automatikus kikapcsolás nem érvényteleníthető.

### Automatikus kikapcsolás

Beállítható a készülék automatikus kikapcsolási ideje.

### Lépések

1. Tartsa lenyomva a 📰 gombot a menü megnyitásához.

2. Lépjen a 🛛 🕂 Speciális beállítások elemre, majd nyomja meg a 🛆

vagy a  $\bigtriangledown$  gombot a  $(\bigcirc$  kiválasztásához.

- Válassza ki az automatikus kikapcsolás idejét a △ vagy ▽ gombokkal, majd a megerősítéshez nyomja meg a i gombot.
- Tartsa lenyomva a gombot a beállítások elmentéséhez, és kilépéshez.

# **i** Megjegyzés

Az akkumulátor állapotát az akkumulátor ikon mutatja. A szimbólum a teljesen feltöltött akkumulátort, a szimbólum a lemerült akkumulátort, míg a

- Ha az Alacsony töltöttségi szint üzenet megjelenik, töltse fel az akkumulátort.
- Az automatikus kikapcsolás csak akkor lép életbe, ha a készülék nem üzemel vagy nem kapcsolódik a HIKMICRO Sight apphoz.
- Az automatikus kikapcsolás visszaszámlálása újrakezdődik, ha a készülék kilép a készenléti üzemmódból, vagy ha újraindítja a készüléket.

# 2.7 Automatikus képernyő-kikapcsolás

Az Automatikus képernyő-kikapcsolás funkció elsötétíti a képernyőt, hogy energiát takarítson meg és növelje az akkumulátor üzemidejét.

### Lépések

- 1. Automatikus képernyő-kikapcsolás engedélyezése.
  - 1) Tartsa lenyomva a 📰 gombot a menü megnyitásához.
  - 2) Lépjen a 👫 Speciális beállítások elemre, majd nyomja meg a 🛆
    - vagy a  $\bigtriangledown$  gombot a 🗾 kiválasztásához.
  - 3) Nyomja meg a 📰 gombot az automatikus képernyő-kikapcsolás engedélyezéséhez.
  - Tartsa lenyomva a gombot a beállítások elmentéséhez és a kilépéshez.
- 2. Az eszköz a kijelző bekapcsolásakor a következő műveletek valamelyike során készenléti módba lép:
  - Fordítsa lefelé a készüléket 70°–90°-os szögben.
  - Forgassa el a készüléket vízszintesen 75°–90°-os szögbe.
  - Hagyja nyugalomban a készüléket, és ne mozdítsa meg 5 percig.
- Az eszközt a következő műveletek valamelyikével ébresztheti fel, ha a kijelző ki van kapcsolva:
  - Fordítsa lefelé a készüléket 0°-60°-os szögben vagy felfelé 0°-90°-os szögben.
  - Forgassa el a készüléket vízszintesen 0–75°-kal.
  - Nyomja meg a 🕛 gombot a készülék felébresztéséhez.

# **i** Megjegyzés

Az automatikus képernyőkikapcsolás engedélyezése után, amikor belép a menübe, az automatikus képernyőkikapcsolás nem lép hatályba, amíg ki nem lép a menüből.

# 2.8 Menü leírása

Az élő nézet felületén tartsa lenyomva a 📰 gombot a menü megjelenítéséhez.

- Nyomja meg a riangle gombbal mozoghat.
- Lefele a  $\bigtriangledown$  gombbal mozoghat.
- Nyomja le a sombot a megerősítéshez, és tartsa lenyomva a menü bezárásához.

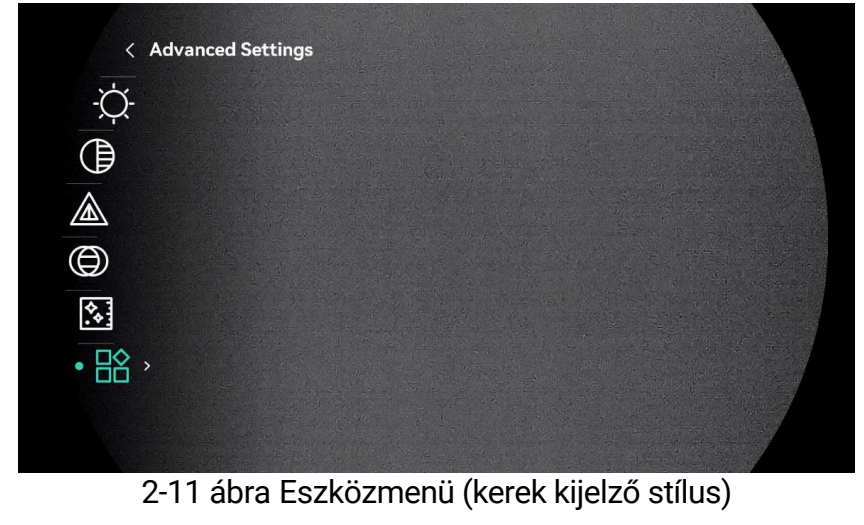

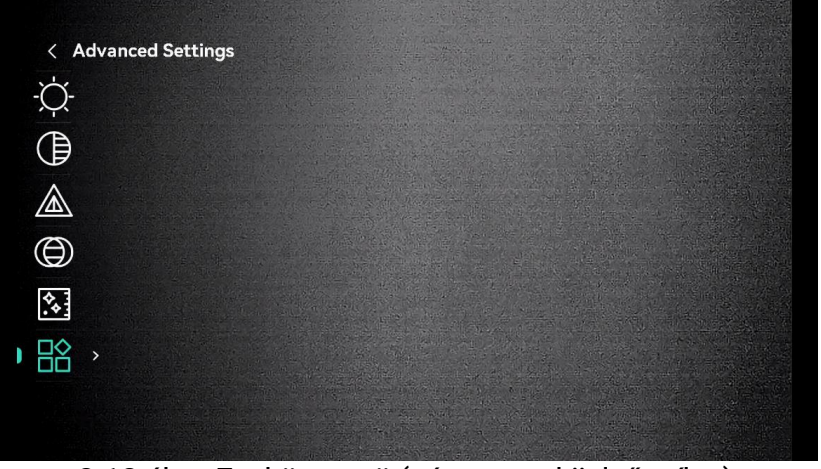

2-12 ábra Eszközmenü (négyzetes kijelző stílus)

# 2.9 Alkalmazás csatlakoztatása

Ha a készüléket hotspoton keresztül a HIKMICRO Sight alkalmazáshoz csatlakoztatja, mobiltelefonról is készíthet képet, rögzíthet videót, illetve beállíthatja a paramétereket is.

1. A letöltéshez keresse meg a HIKMICRO Sight alkalmazást az App Storeban (iOS rendszer) vagy a Google Play<sup>™</sup>-en (Android rendszer), illetve olvassa be a QR-kódot az alkalmazás letöltéséhez és telepítéséhez.

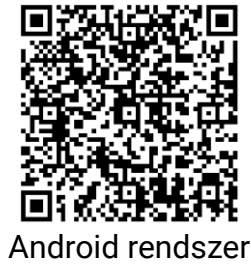

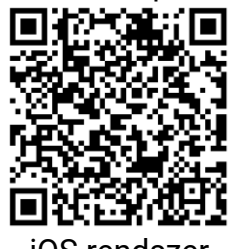

iOS rendszer

- 2. Tartsa lenyomva a 📰 gombot a menü megnyitásához.
- 3. Lépjen a 🔡 Speciális beállítások elemre, majd nyomja meg a 🛆

vagy a  $\bigtriangledown$  gombot a 😡 kiválasztásához.

- 4. Nyomja meg a 📰 gombot a beállítási felület megnyitásához.
- 5. Nyomja meg a △ vagy ▽ gombot a **Hotspot\_2.4G** vagy **Hotspot\_5G** lehetőség kiválasztásához. A hotspot funkció engedélyezve van, és megjelenik a hotspotjelszó.
- 6. Kapcsolja be a telefon WLAN funkcióját és csatlakozzon a hotspotra.
  - Hotspot neve: HIKMICRO\_sorozatszám
  - Hotspot-jelszó: Menjen a Hotspot menüpontba a jelszó ellenőrzéséhez.
- 7. Nyissa meg az APP-ot, és csatlakoztassa a telefonját az eszközhöz. A telefonon megjeleníthető a készülék kezelőfelülete.

# **i** Megjegyzés

Ha egymás után többször is hibás jelszót ad meg, a készülék nem fog csatlakozni az alkalmazáshoz. Tanulmányozza a *Eszköz visszaállítása* fejezetet a készülék visszaállításához, majd csatlakozzon újra az alkalmazáshoz.

# 2.10 Firmware állapota

### 2.10.1 Firmware állapotának ellenőrzése

- 1. Nyissa meg a HIKMICRO Sight alkalmazást és csatlakoztassa a készüléket az alkalmazáshoz.
- Ellenőrizze, hogy van-e frissítési felszólítás a készülék kezelőfelületén. Amennyiben nincs frissítési felszólítás, a legfrissebb firmware-verzió van telepítve. Ellenkező esetben a telepített firmware-verzió nem a legfrissebb.

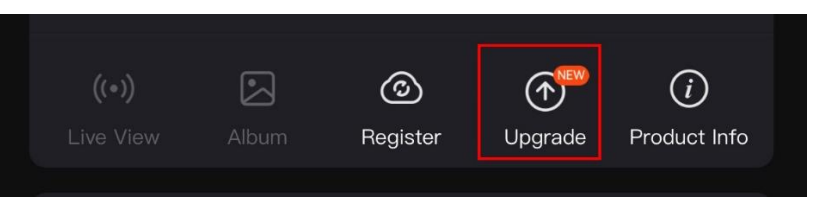

2-13 ábra Firmware állapotának ellenőrzése

3. (Opcionális) Frissítse a készüléket, ha nem a legfrissebb firmwareverzió van telepítve. Lásd *Eszköz frissítése.* 

### 2.10.2 Eszköz frissítése

### Eszköz frissítése a HIKMICRO Sight alkalmazásban

#### Lépések

- 1. Nyissa meg a HIKMICRO Sight alkalmazást és csatlakoztassa a készüléket az alkalmazáshoz.
- Érintse meg a frissítési felszólítást a firmware frissítési felületére történő belépéshez.
- 3. Koppintson a **Frissítés** gombra a frissítés megkezdéséhez.

# Ji Megjegyzés

A frissítési folyamat változhat az alkalmazás-frissítések függvényében. A valós alkalmazás-verziót tekintse vonatkozási alapnak.

### Eszköz frissítése PC-n keresztül

### A kezdés előtt

Kérjük, előbb szerezze be a frissítési csomagot.

### Lépések

- 1. Tartsa lenyomva a 📰 gombot a menü megnyitásához.
- 2. Lépjen a 👫 Speciális beállítások elemre, majd nyomja meg a 🛆

vagy a  $\bigtriangledown$  gombot a 📋 kiválasztásához.

- 3. Nyomja meg a 📰 gombot a beállítási felület megnyitásához.
- Nyomja meg a △ vagy a ▽ gombot az USB flash meghajtó kiválasztásához.
- 5. Csatlakoztassa a készüléket a számítógéphez a C-típusú kábellel.
- 6. Nyissa meg az észlelt meghajtót, másolja ki a frissítési fájlt, és illessze be az eszköz gyökérkönyvtárába.
- 7. Válassza le az eszközt a számítógépről.

8. Indítsa újra a készüléket, ekkor a készülék automatikusan telepíti a frissítést. A frissítési folyamat megjelenik a fő felületen.

# Figyelmeztetés

A frissítőcsomag átvitele során figyeljen arra, hogy a készülék csatlakozzon a számítógéphez. Ellenkező esetben a belső vezérlőprogram telepítése megszakadhat, károsodhat a belső vezérlőprogram, stb.

# 3 Képbeállítások

# 3.1 Dioptria beállítása

Figyeljen arra, hogy a nézőke takarja el a szemét, és a cél irányába legyen állítva. Forgassa el a dioptria állítógombját, amíg éles lesz az OSD szöveg vagy kép.

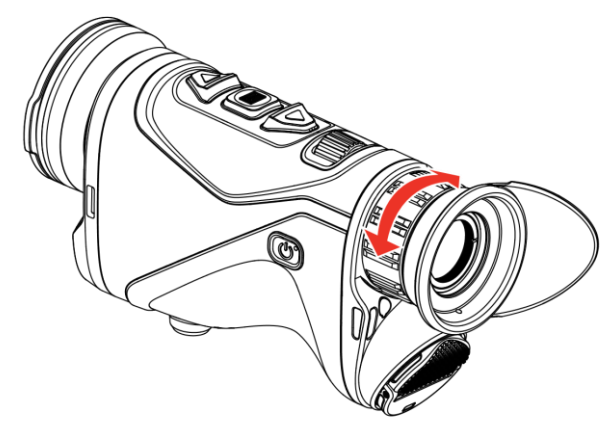

3-1 ábra Dioptria beállítása

A dioptria beállítása NE érjen a lencse felületéhez.

# 3.2 Fókusz beállítása

Az objektív lencsék fókuszának beállításához enyhén forgassa el a fókuszgyűrűt, amíg a kép éles nem lesz.

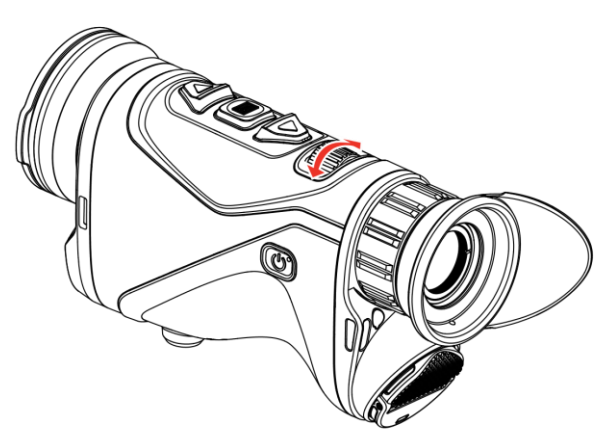

3-2 ábra Fókusz beállítása

# **i** Megjegyzés

A behomályosítás elkerüléséhez, fókuszbeállítás közben NE érjen a lencse felületéhez.

# 3.3 Fényerő beállítása

A kijelző fényereje a menüben állítható be.

### Lépések

- 1. Tartsa lenyomva a 📰 gombot a menü megnyitásához.
- A △ vagy a ▽ gombok megnyomásával válassza ki a -Ŏlehetőséget, majd nyomja meg a i gombot a megerősítéshez.
- 3. A riangle vagy a op gombbal állítsa be a képernyő fényerejét.
- 4. Tartsa lenyomva a 📰 gombot a beállítások elmentéséhez, és kilépéshez.

# 3.4 Kontraszt beállítása

### Lépések

- 1. Tartsa lenyomva a 📰 gombot a menü megnyitásához.
- A △ vagy a ▽ gombok megnyomásával válassza ki a 
   lehetőséget, majd nyomja meg a 
   gombot a megerősítéshez.
- 3. A riangle vagy a riangle gombbal állítsa be a kontrasztot.
- 4. Tartsa lenyomva a 📰 gombot a mentéshez és kilépéshez.

# 3.5 Színtónus beállítása

- 1. Tartsa lenyomva a 📰 gombot a menü megnyitásához.
- A △ vagy a ▽ gombok megnyomásával válassza ki a 
   lehetőséget, majd nyomja meg a 
   gombot a megerősítéshez.
- A △ vagy a ▽ gombbal válassza ki a színtónust. Meleg vagy hideg választható.
- 4. Tartsa lenyomva a 📰 gombot a mentéshez és kilépéshez.

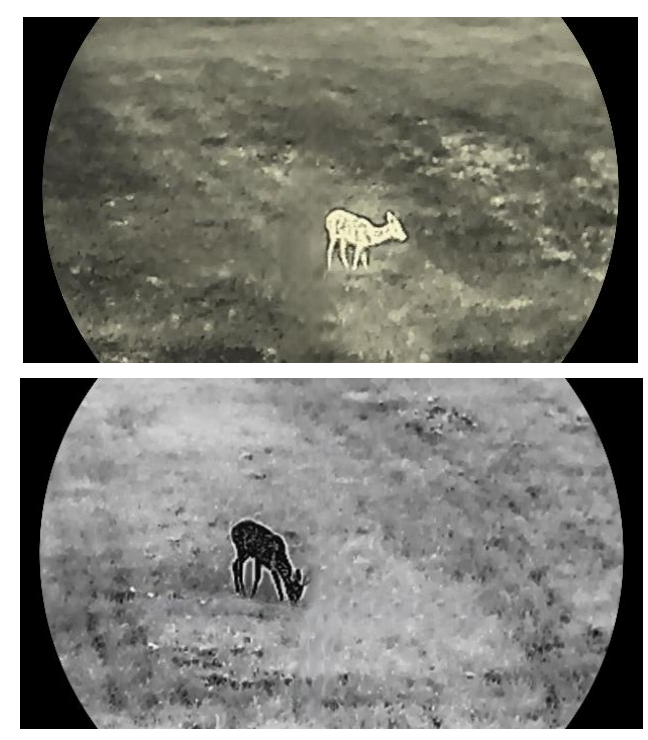

3-3 ábra Színtónus beállítása

# 3.6 Képélesség beállítása

- 1. Tartsa lenyomva a 📰 gombot a menü megnyitásához.
- A △ vagy a ▽ gombok megnyomásával válassza ki a ▲
   lehetőséget, majd nyomja meg a i gombot a megerősítéshez.
- 3. Nyomja meg a riangle vagy  $extsf{ vagy } \nabla$  gombot az élesség beállításához.
- 4. Tartsa lenyomva a 📰 gombot a mentéshez és kilépéshez.

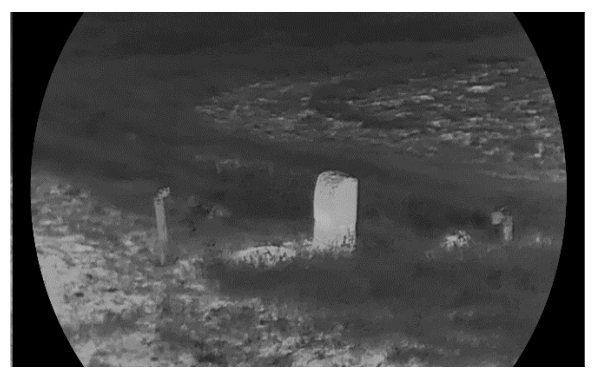

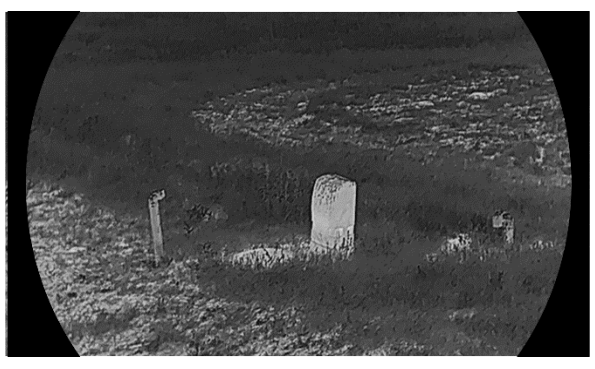

3-4 ábra Élesség összehasonlítása

#### 3.7 Helyszín mód kiválasztása

A megjelenített hatás javítása érdekében a tényleges helyszín függvényében választható ki a megfelelő helyszín mód.

### Lépések

1. Tartsa lenyomva a 🧮 gombot a menü megnyitásához.

2. Lépjen a 👫 Speciális beállítások elemre, majd válassza a 🔀 vagy

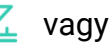

- a 📰 gombot a megerősítéshez.
- 3. A riangle és  $extsf{ gombokkal válassza ki a helyszín módot, majd }$ megerősítéshez nyomja meg a 📰 gombot.
  - Megfigyelés: A Megfigyelés mód normál helyszínhez javasolt.
  - Érzékelés: Az Érzékelés mód vadászati helyszínhez javasolt.
- 4. Tartsa lenyomva a 📰 gombot a beállítások elmentéséhez és a kilépéshez.

#### 3.8 Paletták beállítása

Különböző palettákat választhat, hogy ugyanazt a helyszínt különböző képhatásokkal jelenítsen meg.

#### Egyénileg beállított színüzemmód 3.8.1

#### Lépések

- 1. Tartsa lenyomva a 🧮 gombot a menü megnyitásához.
- 2. Lépjen a 👫 Speciális beállítások elemre, majd nyomja meg a 🛆

vagy a  $\bigtriangledown$  gombot a  $\Downarrow$  kiválasztásához.

- 3. Nyomja meg a 📰 gombot a beállítási felület megnyitásához.
- 4. A(z)  $\bigtriangleup$  vagy  $\bigtriangledown$  gombok megnyomásával válassza ki a szükséges palettákat, majd a(z) 📰 gomb megnyomásával aktiválja azokat.

# **i** Megjegyzés

Legalább egy palettát aktiválnia kell.

5. Tartsa lenyomva a 📰 gombot a beállítások elmentéséhez, és kilépéshez.

### 3.8.2 Palettaváltás

Nyomja le a 📰 gombot az élőkép felületen a kiválasztott paletták váltásához.

#### Meleg-fehér

A meleg részek világos színűek ebben a nézetben. Minél magasabb a hőmérséklet, annál világosabb a szín.

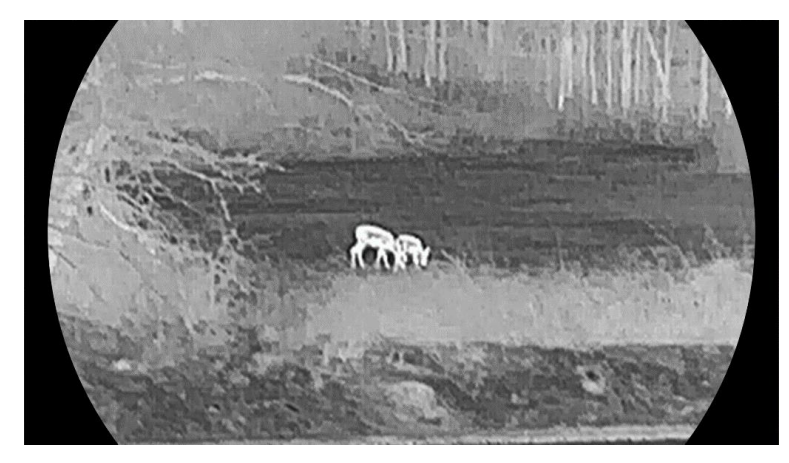

#### Meleg-fekete

A meleg részek feketén jelennek meg ebben a nézetben. Minél magasabb a hőmérséklet, annál sötétebb a szín.

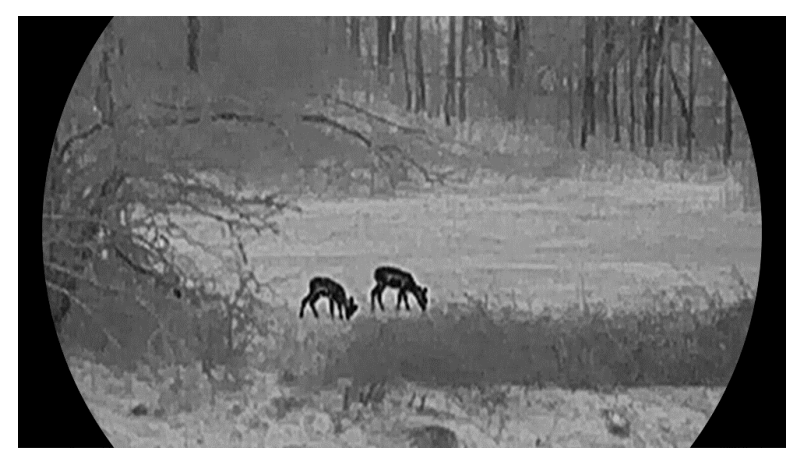

#### **Meleg-piros**

A meleg részek pirosan jelennek meg ebben a nézetben. Minél magasabb a hőmérséklet, annál élénkebb piros a szín.

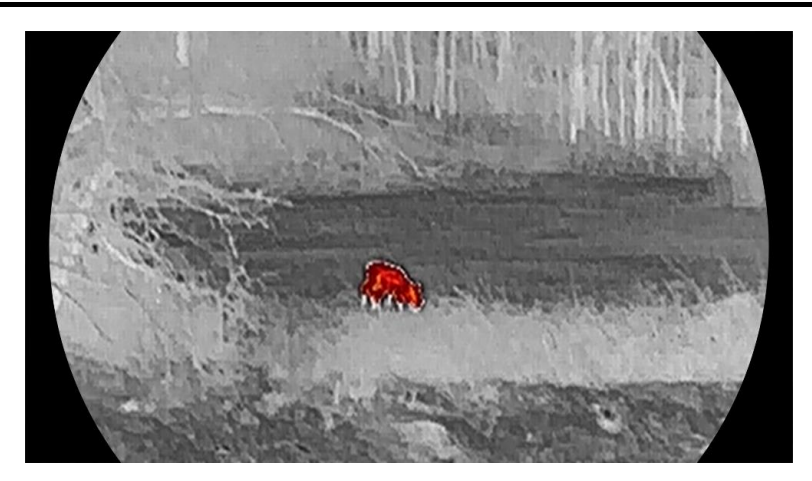

### Fúzió

A magas hőmérséklettől az alacsonyig, a kép fehértől a sárgán, piroson és rózsaszínen át a liláig színeződik.

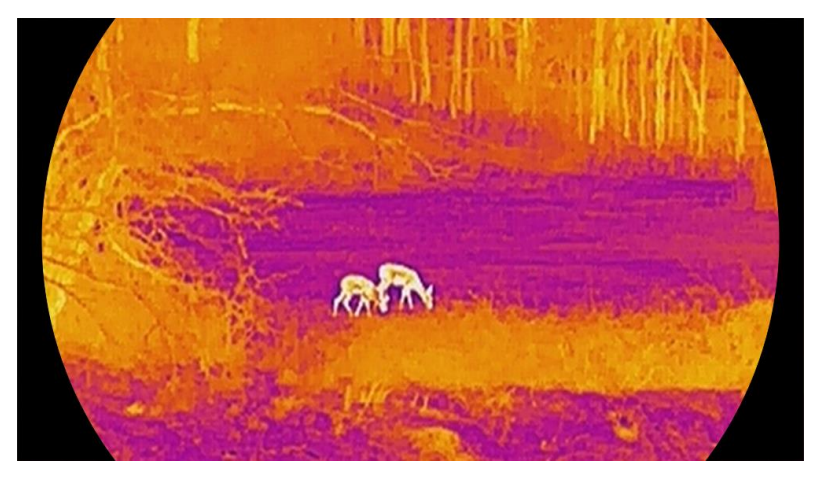

#### Monokróm piros

Az egész kép piros színű. Minél magasabb a hőmérséklet, annál világosabb a szín.

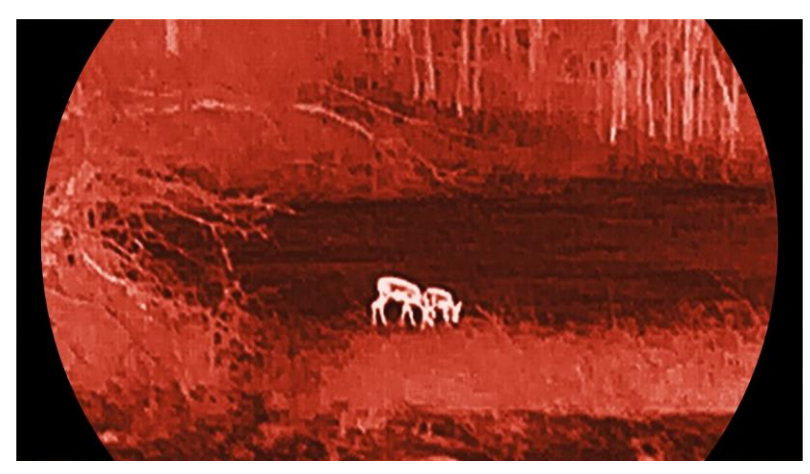

Monokróm zöld

Az egész kép zöld színű. Minél magasabb a hőmérséklet, annál világosabb a szín.

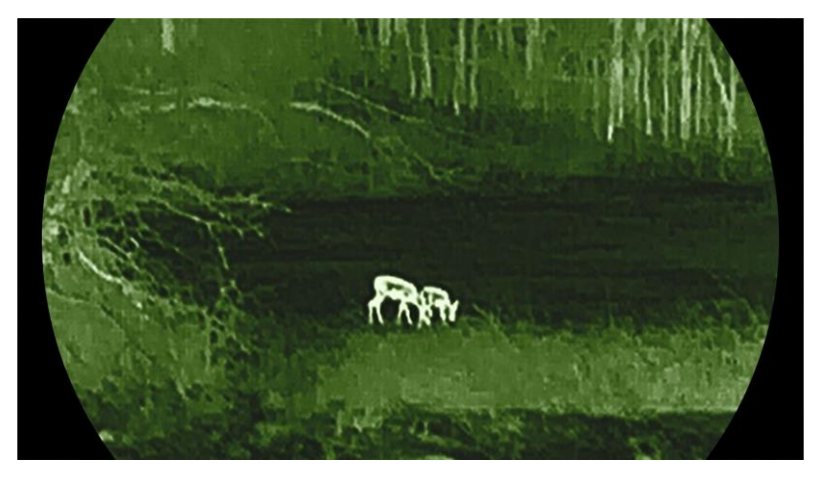

# 3.9 Digitális zoom beállítása

Ezzel a funkcióval nagyítható és kicsinyíthető a kép. Az élőkép felületén a  $\nabla$  gomb megnyomásával 1×-es, 2×-es, 4×-es vagy 8×-os digitális zoomolási mérték között válthat.

# i Megjegyzés

- A digitális zoom arány váltása során a kijelző bal oldali felületén megjelenik a tényleges nagyítás (Tényleges nagyítás = Lencse optikai nagyítása × Digitális nagyítási arány). Ha például a lencse optikai nagyítása 2,8-szeres és a digitális nagyítási arány 2-szeres, a tényleges nagyítás 5,6-szeres lesz.
- A nagyítási arány a különböző modellek esetében eltérő lehet. Kérjük, a valós terméket tekintse vonatkozási alapnak.

# 3.10 Kép-a-képben mód beállítása

### Lépések

- 1. Tartsa lenyomva a 🧮 gombot a menü megnyitásához.
- 2. Lépjen a 🛛 🔒 Speciális beállítások elemre, majd nyomja meg a 🛆

vagy a  $\bigtriangledown$  gombot a  $\square$  kiválasztásához.

3. A funkció bekapcsolásához nyomja meg a 📰 gombot.

### Eredmény

Ha a PIP be van kapcsolva, a képközpont a felület felső közepén jelenik meg.

### Monokuláris hőkamera - Felhasználói kézikönyv

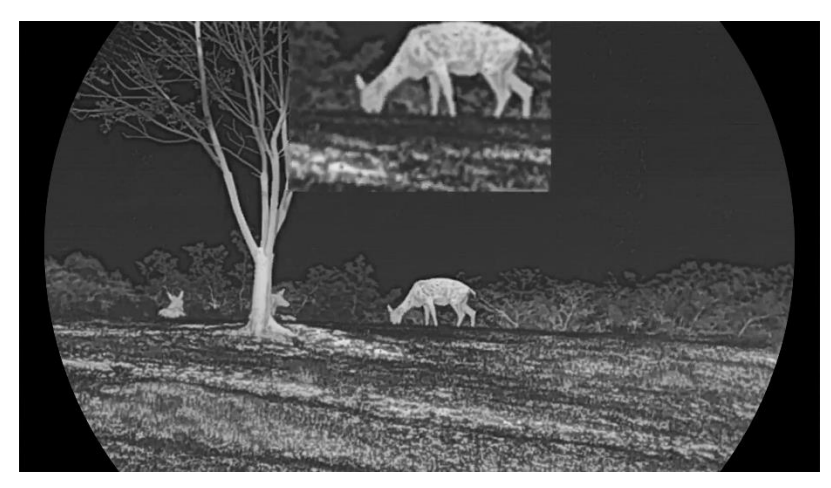

3-5 ábra PIP mód beállítása

# Megjegyzés

- Ha a PIP funkció be van kapcsolva, akkor a digitális nagyítási arány állításakor csak a PIP nézet nagyítódik ki.
- Az eszköz digitális zoomjának beállítása során a PIP nézet átmenetileg megjeleníti a zoomolás mértékét.

# 3.11 Zoom Pro

A Zoom Pro a nagyított kép részleteinek feljavítását jelenti. A funkció bekapcsolásával a nagyított élő nézeti kép részletei feljavíthatók.

#### Lépések

- 1. Tartsa lenyomva a 📰 gombot a menü megnyitásához.
- 2. A △ vagy ▽ gombokkal válassza ki a solatok opciót, majd nyomja meg a solatok gombot a hotspot bekapcsolásához.
- Tartsa lenyomva a sombot a beállítások elmentéséhez, és kilépéshez.

#### Eredmény

Az élő nézet nagyított képének részleteit feljavítja.

# **i** Megjegyzés

Ha a PIP funkció engedélyezve van, a Zoom Pro csak PIP nézetben engedélyezett.

# 3.12 Homogénmező-korrekció (FFC)

Ezzel a funkcióval kijavíthatók a kijelző egyenlőtlenségei. Tartsa lenyomva a  $\bigtriangledown$  gombot az élőkép felületen a kijelző egyenlőtlenségeinek kijavításához.

# 3.13 Hibás képpontok kijavítása

A készülék képes kijavítani a képernyő nem megfelelően megjelenő, hibás képpontjait.

### Lépések

- 1. Tartsa lenyomva a 📰 gombot a menü megnyitásához.
- 2. Lépjen a 🛛 🕆 Speciális beállítások elemre, majd nyomja meg a 🛆

vagy a  $\bigtriangledown$  gombot a  $\Box$  kiválasztásához.

- Nyomja meg a sombot a hibásképpont-kijavítás beállítási felületének megnyitásához.
- 4. Nyomja meg a gombot az X vagy Y tengely kiválasztásához, majd a △ és ▽ gombokkal állítsa be a koordinátákat úgy, hogy a kurzor a hibás képponthoz kerüljön. Ha az X opciót választja, a kurzor jobbra és balra mozog; ha az Y opciót választja, a kurzor fel-le mozog.
- 5. A 📰 gombot kétszer megnyitva kijavíthatja a hibás képpontot.
- 6. Tartsa lenyomva a 📰 gombot a mentéshez és kilépéshez.

# **i** Megjegyzés

- A kiválasztott hibás képpont nagyítható a kijelzőn.
- Ha a képernyő OSD-je eltakarja a hibás képpontot, mozgassa a kurzort a hibás képpont eléréséhez. Ekkor az eszköz automatikusan tükrözi a megjelenítést.

# 4 Távolságmérés

Egy olyan eszköz, amely LRF modullal rendelkezik a lencsében, képes bemérni a célpont és a megfigyelési hely közötti távolságot egy lézer segítségével.

### A kezdés előtt

Távolságmérés közben tartsa mozdulatlanul a kezét és testhelyzetét. Ellenkező esetben a mérés pontatlan lehet.

### Lépések

- 1. Tartsa lenyomva a 📰 gombot a menü megnyitásához.
- 2. Lépjen ide: 🚼 Speciális beállítások, nyomja meg:  $\triangle$  és  $\bigtriangledown$  és válasszon:  $\Rightarrow$ .
- 3. Nyomja meg a 📰 gombot a mérési felület megnyitásához. Lépjen a(z)

💮 elemre a lézeres távmérési mód kiválasztásához. Nyomja le a 📰

gombot a megerősítéshez. **Egyszeri** és **Folyamatos** módok közül válaszhat.

- Egyszeri: Egyszeri távolságmérés.
- Folyamatos: Folyamatos távolságmérés, amelynél beállítható a mérés ideje. A mérési eredmény másodpercenként frissül.
- 4. (Opcionális) A vízszintes távolság is megjeleníthető az élőképes

felületen a lézeres távmérés során. Válassza ki a(z) (B) elemet és

nyomja le a(z) 📰 gombot a vízszintes távolság engedélyezéséhez.

- 5. Tartsa lenyomva a(z) 📰 gombot a beállítások elmentéséhez és az élő nézet felületére való visszatéréshez.
- 6. Tartsa lenyomva a(z) △ gombot az élőképes felületen a lézeres távolságmérés bekapcsolásához, majd irányítsa a kurzort a célpontra, és nyomja meg újra a(z) △ gombot a céltávolság méréséhez.

## **i** Megjegyzés

- Nyomja le kétszer a △ gombot az élőkép felületen a lézeres mérés kikapcsolásához.
- A lézeres távmérést nem lehet engedélyezni, ha a készülék akkumulátorának töltése alacsony.

### Eredmény

A távolságmérés eredménye a kurzor közelében jelenik meg a képen.

### Monokuláris hőkamera - Felhasználói kézikönyv

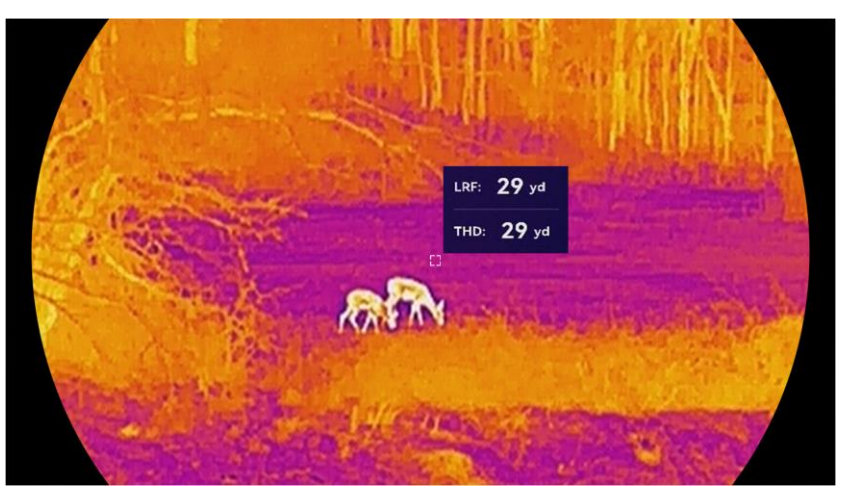

4-1 ábra A távolságmérés eredménye

A(z) LRF: 29 yd az egyenes vonalú távolságot, a(z) THD: 29 yd pedig a vízszintes távolságot jelöli.

Figyelmeztetés

A készülékből származó lézersugárzás szemsérüléseket eredményezhet, bőr vagy éghető anyagok égését okozhatja. Mielőtt engedélyezné a lézeres távolságmérési funkciót, bizonyosodjon meg, hogy nincsenek emberek vagy gyúlékony anyagok a lézerlencse előtt.

# 5 Általános beállítások

# 5.1 OSD beállítása

Kiválaszthatja, hogy megjelenjenek-e az OSD információk az élőképen.

### Lépések

- 1. Tartsa lenyomva a 📰 gombot a menü megnyitásához.
- 2. Lépjen a 😫 Speciális beállítások oldalra, majd válassza a 🔝 opciót.
- Nyomja meg a B gombot az OSD beállítási felületének megnyitásához.
- A △ és ▽ gombbal válassza ki az Idő, a Dátum vagy az OSD lehetőséget, majd nyomja meg a i gombot a kiválasztott OSDinformáció be- vagy kikapcsolásához.
- 5. Tartsa lenyomva a 📰 gombot a mentéshez és kilépéshez.

# **I** Megjegyzés

Ha kikapcsolja az **OSD**-t, élő nézet módban az OSD-információk egyáltalán nem fognak megjelenni.

# 5.2 Képernyőstílus beállítása

A képernyő stílusát tetszés szerint választhatja ki.

### Lépések

- 1. Tartsa lenyomva a 📰 gombot a menü megnyitásához.
- 2. Lépjen a 🚼 Speciális beállítások elemre, majd nyomja meg a riangle
  - vagy a  $\bigtriangledown$  gombot a  $\bigotimes$  kiválasztásához.
- 4. Tartsa benyomva a 📰 gombot a mentéshez, a rendszerüzenetnek megfelelően. Az eszköz újraindul.

# 5.3 Márkaembléma beállítása

Márkalogót adhat hozzá az élő nézet felülethez, a pillanatfelvételekhez és a videókhoz.

### Lépések

- 1. Tartsa lenyomva a 📰 gombot a menü megnyitásához.
- Lépjen a Speciális beállítások oldalra, majd válassza a opciót.
- 3. Nyomja meg: 📰 a Brand Logo ki- és bekapcsolásához.
- Tartsa lenyomva a gombot a beállítások elmentéséhez, és kilépéshez.

### Eredmény

A márkaembléma a képernyő bal-alsó sarkában jelenik meg.

# 5.4 Égésmegelőzés

Kerülje a közvetlen napfényt, és kapcsolja be a beégés-megelőző funkciót, hogy csökkentse az érzékelő hő okozta károsodásának kockázatát.

### Lépések

- 1. Tartsa lenyomva a 📰 gombot a menü megnyitásához.
- Lépjen a Speciális beállítások oldalra, majd válassza a opciót.
- 3. Nyomja meg: 📰 a **Beégésgátlás** funkció ki- és bekapcsolásához.
- Tartsa lenyomva a is gombot a beállítások elmentéséhez és a kilépéshez.

# 5.5 Forrópont-követés

A készülék képes azonosítani a helyszín legmagasabb hőmérsékletű pontját, és megjelölni azt a képernyőn.

### Lépések

- 1. Tartsa lenyomva a 📰 gombot a menü megnyitásához.
- Lépjen a A Speciális beállítások oldalra, majd válassza a opciót.
- Nyomja meg: I a funkció engedélyezéséhez és a legmagasabb hőmérsékletű pont megjelöléséhez.
- Tartsa lenyomva a is gombot a beállítások elmentéséhez és a kilépéshez.

### Eredmény

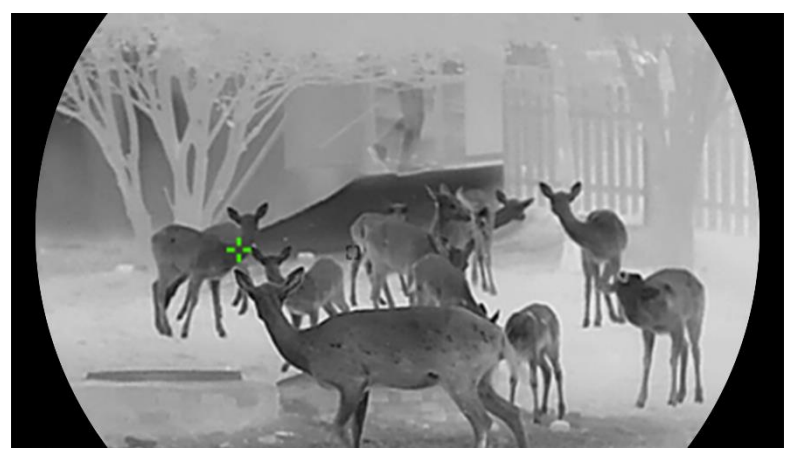

5-1 ábra Forrópont-követés

# 5.6 Rögzítés és videó

# 5.6.1 Képrögzítés

Az élőkép felületen nyomja meg egyszerre a riangle és  $\blacksquare$  gombot a képek rögzítéséhez.

### **i** Megjegyzés

- Ha a rögzítés sikeres, az élőkép 1 másodpercig kimerevedik, a képernyőn pedig megjelenik egy üzenet.
- A rögzített képek exportálásához tanulmányozza a Fájlok exportálása fejezetet.

## 5.6.2 Hang beállítása

Ha bekapcsolja a hangrögzítési funkciót, a videó hanggal együtt lesz rögzítve. Ha a videó túl zajos, kikapcsolhatja ezt a funkciót.

### Lépések

- 1. Tartsa lenyomva a 📰 gombot a menü megnyitásához.
- Lépjen a Speciális beállítások oldalra, majd válassza a opciót.
- 3. Nyomja meg a 📰 ikont a funkció bekapcsolásához vagy kikapcsolásához.
- 4. Tartsa lenyomva a 📰 gombot a mentéshez és kilépéshez.

## 5.6.3 Videórögzítés

1. Élőkép módban tartsa lenyomva a riangle gombot és indítsa el a rögzítést.

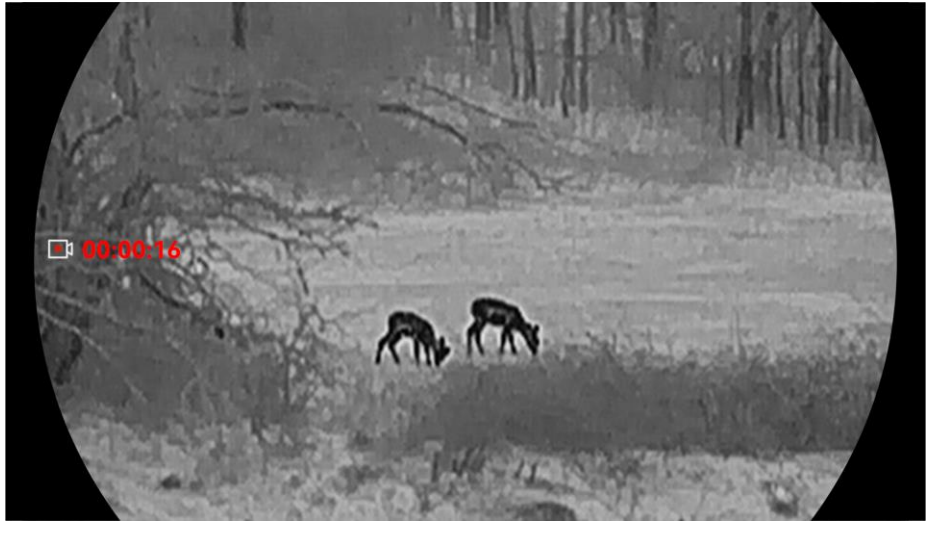

5-2 ábra Videórögzítés

2. Nyomja le újra, és tartsa lenyomva a riangle gombot a rögzítés leállításához.

## 5.6.4 Helyi album megtekintése

A rögzített képek és videófelvételek automatikusan tárolódnak a készüléken. Ezeket a helyi albumokban tekintheti meg.

### Lépések

- 1. Tartsa lenyomva a 📰 gombot a menü megnyitásához.
- Lépjen a R Speciális beállítások oldalra, majd válassza a opciót.

# **i** Megjegyzés

Az albumok automatikusan létrejönnek, év + hónap szerint elnevezve. Egy adott hónap helyi képei és videói a megfelelő albumban kerülnek tárolásra. Például a 2024 októberében készült képek és videók a 202410 elnevezésű albumban lesznek elmentve.

- 3. Nyomja meg: riangleq és $extsf{v}$  az albumválasztáshoz, majd: 📰 a belépéshez.
- 4. A(z) riangle és a(z) op gombbal válassza ki a megtekinteni kívánt fájlt.
- 5. Nyomja meg a(z) 📰 gombot a fájl, illetve a társított adatok megjelenítéséhez.

# **i** Megjegyzés

 A fájlok időrendi sorrendbe vannak rendezve. A legfrissebb fájl legfelül jelenik meg. Amennyiben nem találja a legfrissebb pillanatképeket vagy videófelvételeket, ellenőrizze a készülék dátum és idő beállításait. A fájlok megtekintésekor a(z)  $\triangle$  és a(z)  $\bigtriangledown$  gomb megnyomásával váltogathat a fájlok között.

# 5.7 Fájlok exportálása

### 5.7.1 Fájlok exportálása a HIKMICRO Sight alkalmazással

A HIKMICRO Sight alkalmazással hozzáférhet a készüléken tárolt albumokhoz és exportálhatja a képeket a telefonra.

#### A kezdés előtt

Telepítse a HIKMICRO Sight alkalmazást a mobiltelefonra.

### Lépések

- Nyissa meg a HIKMICRO Sight alkalmazást és csatlakoztassa a készüléket az alkalmazáshoz. Lásd Alkalmazás csatlakoztatása.
- 2. Koppintson a Médiafájlok gombra a készüléken tárolt albumok eléréséhez.

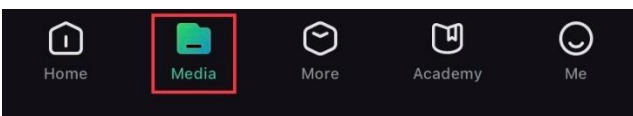

5-3 ábra Hozzáférés a készüléken tárolt albumokhoz

- 3. Koppintson a **Helyi** vagy a **Készülék** gombokra a fotók és videók megtekintéséhez.
  - Helyi: Az előző fájlokat tekintheti meg az alkalmazásban.
  - Készülék: A jelenlegi készüléken tárolt fájlokat tekintheti meg.

# **i** Megjegyzés

Előfordulhat, hogy a fotók vagy videók nem jelennek meg a Készülék mappában. Pöccintsen lefele az oldal frissítéséhez.

4. A kiválasztáshoz koppintson a fájlra, majd koppintson a Letöltés opcióra a fájl helyi telefonalbumokba történő exportálásához.

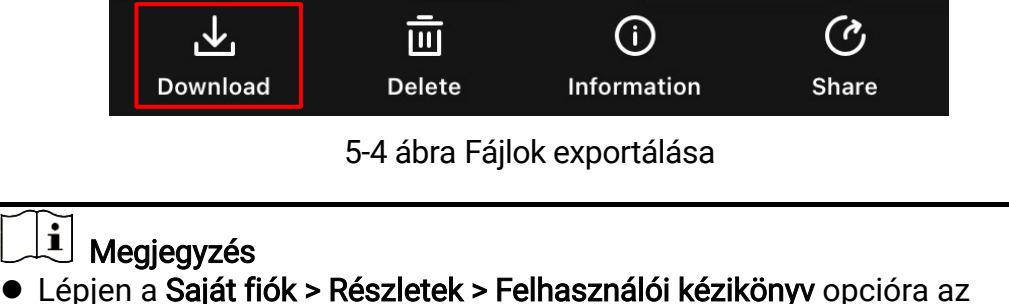

- Lépjen a Saját fiók > Részletek > Felhasználói kézikönyv opcióra a alkalmazásban a műveletek részletes bemutatásához.
- A készüléken tárolt albumokhoz az élőkép felület bal-alsó sarkában lévő ikonra kattintva is hozzáférhet.
- Az exportálási művelet változhat az alkalmazás-frissítések függvényében. A valós alkalmazás-verziót tekintse vonatkozási alapnak.

# 5.7.2 Fájlok exportálása számítógép segítségével

Ezzel a funkcióval exportálhatók a rögzített képek és videók.

### A kezdés előtt

Figyeljen arra, hogy a kábel csatlakoztatása közben a készülék legyen bekapcsolva.

### Lépések

1. Tartsa lenyomva a 📰 gombot a menü megnyitásához.

2. Lépjen a 👫 Speciális beállítások elemre, majd nyomja meg a riangle

vagy a  $\bigtriangledown$  gombot a 📋 kiválasztásához.

- 3. Nyomja meg a 📰 gombot a beállítási felület megnyitásához.
- 4. Nyomja meg a riangle vagy a op gombot az USB flash meghajtó kiválasztásához.
- 5. Csatlakoztassa a készüléket a számítógéphez a C-típusú kábellel.

# **i** Megjegyzés

- Figyeljen arra, hogy a kábel csatlakoztatása közben a készülék legyen bekapcsolva.
- Nyissa meg a fájlkezelőt a számítógépen és válassza ki az eszköz meghajtóját. A DCIM mappában keresse meg az exportálandó, a rögzítési év és hónap alapján elnevezett mappát. Például egy 2024 októberében rögzített képet vagy videót a DCIM -> 202410 mappában talál meg.
- 6. Válassza ki, majd másolja át a kívánt fájlokat a számítógépre.
- 7. Válassza le az eszközt a számítógépről.

# **i** Megjegyzés

- Ha a számítógéphez van csatlakoztatva, a készülék megjeleníti a képeket. A rögzítési, képernyőkép-készítési és hotspot funkciók azonban nem működnek.
- A számítógéphez történő első csatlakoztatáskor az illesztőprogram automatikusan telepítődik.

# 6 Rendszerbeállítások

# 6.1 Dátum beállítása

### Lépések

- 1. Tartsa lenyomva a 📰 gombot a menü megnyitásához.
- Lépjen a Speciális beállítások oldalra, majd válassza a opciót.
- 3. Nyomja meg a 📰 gombot a beállítási felület megnyitásához.
- 5. Tartsa lenyomva a 📰 gombot a beállítások elmentéséhez és a kilépéshez.

# 6.2 Idő beállítása

### Lépések

- 1. Tartsa lenyomva a 📰 gombot a menü megnyitásához.
- Lépjen a Speciális beállítások oldalra, majd válassza a opciót.
- 3. Nyomja meg a 📰 gombot a beállítási felület megnyitásához.
- 4. A(z) △ és ▽ gombbal válthatja át az óra rendszerét. 24 órás vagy 12 órás rendszer választható. Ha 12 órás rendszert választ, nyomja meg a gombot, majd a △ és ▽ gombbal válassza ki a DE vagy DU lehetőséget.
- 5. A(z) ≣ gombbal válassza ki az órát vagy a percet, majd a(z) △ és ▽ gombbal módosítsa a számot.
- Tartsa lenyomva a is gombot a beállítások elmentéséhez és a kilépéshez.

# 6.3 Nyelv beállítása

Ez a funkció a készülék nyelvének beállítására szolgál.

### Lépések

1. Tartsa lenyomva a 📰 gombot a menü megnyitásához.

- Lépjen a A Speciális beállítások oldalra, majd válassza a S opciót.
- 3. Nyomja meg a(z) 📰 gombot a nyelvbeállítási felület megnyitásához.
- 4. Válassza ki a kívánt nyelvet a riangle és a riangle gomb lenyomásával, majd megerősítéshez nyomja meg a 📰 gombot.
- 5. Tartsa lenyomva a 📰 gombot a beállítások elmentéséhez és a kilépéshez.

# 6.4 Eszköz képernyőjének tükrözése számítógépre

Az eszköz támogatja a képernyő PC-re történő átvitelét egy UVCprotokollon alapuló streaming-médialejátszón keresztül. A részletekért megtekintheti az eszköz képét a számítógép kijelzőjén.

#### Lépések

- 1. Tartsa lenyomva a 📰 gombot a menü megnyitásához.
- Lépjen a R Speciális beállítások oldalra, majd válassza a opciót.
- 3. Nyomja meg a 📰 gombot a beállítási felület megnyitásához.
- 4. A riangle és op gombokkal válassza ki a **Digitális** opciót.
- 5. Tartsa lenyomva a 📰 gombot a beállítások elmentéséhez, és kilépéshez.
- 6. Nyissa meg az UVC-protokollalapú lejátszót, és csatlakoztassa az eszközt a C-típusú kábelen keresztül a számítógéphez.

# 6.5 Mértékegység beállítása

A távolság mértékegysége igény szerint módosítható.

- 1. Tartsa lenyomva a 📰 gombot a menü megnyitásához.
- 2. Lépjen a 👫 **Speciális beállítások** oldalra, majd válassza a 💥 opciót.
- 3. Nyomja meg a 📰 gombot a beállítási felület megnyitásához.
- 4. A(z) riangle és a op gombbal állítsa be a kívánt mértékegységet.
- 5. Tartsa lenyomva a 📰 gombot a beállítások elmentéséhez és a kilépéshez.

# 6.6 Diagnosztikai napló mentése

Ez a funkció segít az eszköz működési naplóinak összegyűjtésében és mentésében a hibaelhárításhoz.

### Lépések

- 1. Tartsa lenyomva a 📰 gombot a menü megnyitásához.
- Lépjen a R Speciális beállítások oldalra, majd válassza a sopciót.

# **i** Megjegyzés

- A diagnosztikai napló letiltásakor a felületen megjelenik egy felszólítás, amely jelzi a diagnosztikai naplógyűjtés előrehaladását. Ez a művelet nem szakítható meg. Ha a naplógyűjtés véget ért, a felszólítás eltűnik.
- Ha a exportálni kívánja a naplókat a szakembereknek való továbbítás céljából, nyissa meg a számítógép meghajtóját, majd másolja át az eszköz gyökérkönyvtárának napló mappájából a napló csomagfájlokat (\*.tar.gz). Lásd *Fájlok exportálása számítógép segítségével*.

# 6.7 Készülékadatok megtekintése

### Lépések

- 1. Tartsa lenyomva a 📰 gombot a menü megnyitásához.
- Lépjen a R Speciális beállítások oldalra, majd válassza a i opciót.
- Nyomja meg a sombot az eszközinformációk, mint például a rendelkezésre álló tárhely, a verziószám és a sorozatszám megjelenítéséhez.
- 4. Kilépéshez tartsa lenyomva a 📰 gombot.

# 6.8 Eszköz visszaállítása

Ez a funkció csak az eszköz alapbeállításait állítja vissza az alapértelmezettre, mint például a fényerő, a kontraszt és a PIP.

- 1. Tartsa lenyomva a 📰 gombot a menü megnyitásához.
- Lépjen a R Speciális beállítások oldalra, majd válassza a opciót.

# 6.9 Eszköz visszaállítása

Ez a funkció töröl minden tartalmat és beállítást, többek között az alapbeállításokat, a tárhelyet és a hotspot jelszót.

- 1. Tartsa lenyomva a 📰 gombot a menü megnyitásához.
- 2. Lépjen a 🚼 Speciális beállítások oldalra, majd válassza a 🗐 opciót.
- Nyomja meg a sombot a készülék alapértelmezett beállításainak visszaállításához, a rendszerüzenetnek megfelelően.

# 7 Gyakran ismételt kérdések

# 7.1 Miért villog rendellenesen a töltésjelző lámpa?

Ellenőrizze a következőket.

- Bizonyosodjon meg, hogy a készüléket szabványos hálózati adapterről tölti, és a töltési hőmérséklet 0 °C (32 °F) felett van.
- Kikapcsolt állapotban töltse a készüléket.

# 7.2 Miért nem világít a működésjelző lámpa?

Ellenőrizze a készülék akkumulátorának töltöttségi szintjét. Ellenőrizze újra a működésjelzőt, miután 5 percig töltötte az akkut.

# 7.3 Nem tiszta a kép, hogyan állítsam be?

Állítsa be a dioptriabeállító gyűrűt vagy a fókuszgyűrűt úgy, hogy a kép tiszta legyen. Lásd: *Dioptria beállítása* vagy *Fókusz beállítása*.

# 7.4 Sikertelen kép- vagy videórögzítés. Mi lehet az oka?

Ellenőrizze a következőket.

- A készülék csatlakoztatva van a számítógéphez? Ebben az állapotban a képernyőkép- és felvétel-készítési funkciók nem működnek.
- Megtelt a tárhely?
- Alacsony az akkumulátor töltöttségi szintje?

# 7.5 Miért nem találja meg a számítógép a készüléket?

Ellenőrizze a következőket.

- Ellenőrizze, hogy az eszköz USB-kapcsolat módja USB flash meghajtó módra van-e beállítva.
- A készülék a mellékelt USB-kábellel van csatlakoztatva a számítógéphez?
- Amennyiben másik USB-kábelt használ, arra figyeljen, hogy ne legyen 1 méternél hosszabb.

# Jogi információk

©Hangzhou Microimage Software Co., Ltd. Minden jog fenntartva.

### A kézikönyvvel kapcsolatos tudnivalók

A jelen kézikönyv a termék használatával és kezelésével kapcsolatos utasításokat tartalmaz. Az itt szereplő képek, diagramok, ábrák és minden további információ csupán leírásként és magyarázatként szolgál. A kézikönyvben szereplő információk a firmware-frissítések és egyéb okok miatt előzetes értesítés nélkül változhatnak. A kézikönyv legújabb verzióját a HIKMICRO webhelyén találja (www.hikmicrotech.com).

A Kézikönyvet a termékkel kapcsolatos támogatáshoz megfelelő képesítéssel rendelkező szakemberek támogatásával és útmutatásával együtt használja.

### Védjegynyilatkozat

Az említett egyéb védjegyek és logók a megfelelő tulajdonosok tulajdonát képezik.

### JOGI NYILATKOZAT

EZT A KÉZIKÖNYVET, VALAMINT A BENNE SZEREPLŐ TERMÉKET ANNAK HARDVER-, SZOFTVER-ÖSSZETEVŐIVEL ÉS FIRMWARE-ÉVEL EGYÜTT "EREDETI FORMÁBAN" BIZTOSÍTJUK, "BELEÉRTVE AZOK ÖSSZES ESETLEGES HIBÁJÁT". A HIKMICRO NEM VÁLLAL SEM KIFEJEZETT, SEM TÖRVÉNY ÁLTAL VÉLELMEZETT JÓTÁLLÁST TÖBBEK KÖZÖTT – DE NEM KORLÁTOZVA – A TERMÉK ÉRTÉKESÍTHETŐSÉGÉRE, MEGFELELŐ MINŐSÉGÉRE, VALAMINT ADOTT CÉLRA VALÓ ALKALMASSÁGÁRA. A TERMÉKET KIZÁRÓLAG SAJÁT FELELŐSSÉGÉRE HASZNÁLHATJA. A HIKMICRO SEMMILYEN ESETBEN SEM VÁLLAL FELELŐSSÉGET ÖN FELÉ SEMMILYEN KÜLÖNLEGES, KÖVETKEZMÉNYES, JÁRULÉKOS VAGY KÖZVETETT KÁRÉRT, BELEÉRTVE TÖBBEK KÖZÖTT A TERMÉK HASZNÁLATÁVAL ÖSSZEFÜGGÉSBEN AZ ÜZLETI HASZON ELVESZTÉSÉBŐL, AZ ÜZLETMENET MEGSZAKADÁSÁBÓL, VALAMINT AZ ADATOK VAGY DOKUMENTUMOK ELVESZTÉSÉBŐL EREDŐ KÁROKAT, TÖRTÉNJEN EZ SZERZŐDÉSSZEGÉS VAGY KÁROKOZÁS (BELEÉRTVE A GONDATLANSÁGOT) EREDMÉNYEKÉNT, MÉG AKKOR SEM, HA A HIKMICRO VÁLLALATOT TÁJÉKOZTATTÁK AZ ILYEN KÁROK BEKÖVETKEZÉSÉNEK LEHETŐSÉGÉRŐL.

ÖN TUDOMÁSUL VESZI, HOGY AZ INTERNET TERMÉSZETÉBŐL FAKADÓAN KOCKÁZATOKAT REJT, ÉS A HIKMICRO SEMMILYEN FELELŐSSÉGET NEM VÁLLAL A RENDELLENES MŰKÖDÉSÉRT, A SZEMÉLYES ADATOK KISZIVÁRGÁSÁÉRT VAGY MÁS OLYAN KÁROKÉRT, AMELYEKET KIBERTÁMADÁSOK, HACKERTÁMADÁSOK, VÍRUSFERTŐZÉSEK VAGY MÁS INTERNETES BIZTONSÁGI VESZÉLYEK OKOZTAK; A HIKMICRO AZONBAN KÉRÉSRE IDŐBEN MŰSZAKI TÁMOGATÁST NYÚJT.

ÖN ELFOGADJA. HOGY EZT A TERMÉKET KIZÁRÓLAG A VONATKOZÓ TÖRVÉNYI ELŐÍRÁSOK BETARTÁSÁVAL HASZNÁLJA, ÉS HOGY A VONATKOZÓ TÖRVÉNYEKNEK MEGFELELŐ HASZNÁLAT KIZÁRÓLAG AZ ÖN FELELŐSSÉGE. KÜLÖNÖSKÉPPEN AZ ÖN FELELŐSSÉGE, HOGY A TERMÉK HASZNÁLATA SORÁN NE SÉRTSE HARMADIK FÉL JOGAIT, BELEÉRTVE. DE NEM KORLÁTOZVA A NYILVÁNOSSÁGRA. SZELLEMI TULAJDONRA, ADATOK VÉDELMÉRE ÉS EGYÉB SZEMÉLYES ADATOKRA VONATKOZÓ JOGOKAT. TILOS A TERMÉKET ILLEGÁLIS VADÁSZATRA, MAGÁNÉLET MEGSÉRTÉSÉRE VAGY BÁRMILYEN MÁS, TÖRVÉNYTELEN VAGY A KÖZÉRDEKET SÉRTŐ CÉLRA HASZNÁLNI. A TERMÉKET NEM HASZNÁLHATJA TILTOTT CÉLRA, BELEÉRTVE A TÖMEGPUSZTÍTÓ FEGYVEREK FEJLESZTÉSÉT VAGY GYÁRTÁSÁT. A VEGYI VAGY BIOLÓGIAI FEGYVEREK FEJLESZTÉSÉT VAGY GYÁRTÁSÁT, VALAMINT BÁRMILYEN, ROBBANÁSVESZÉLYES VAGY NEM BIZTONSÁGOS NUKLEÁRIS HASADÓANYAG-CIKLUSSAL KAPCSOLATOS TEVÉKENYSÉGET. ILLETVE EMBERI JOGI VISSZAÉLÉSEKET TÁMOGATÓ MÓDON TÖRTÉNŐ FELHASZNÁLÁST.

HA A JELEN KÉZIKÖNYV ÉS A HATÁLYOS TÖRVÉNY KÖZÖTT ELLENTMONDÁS TAPASZTALHATÓ, AKKOR AZ UTÓBBI A MÉRVADÓ.

# Szabályozással kapcsolatos információk

Ezek a cikkelyek kizárólag a megfelelő jelt vagy információt viselő termékekre vonatkoznak.

### EU megfelelőségi nyilatkozat

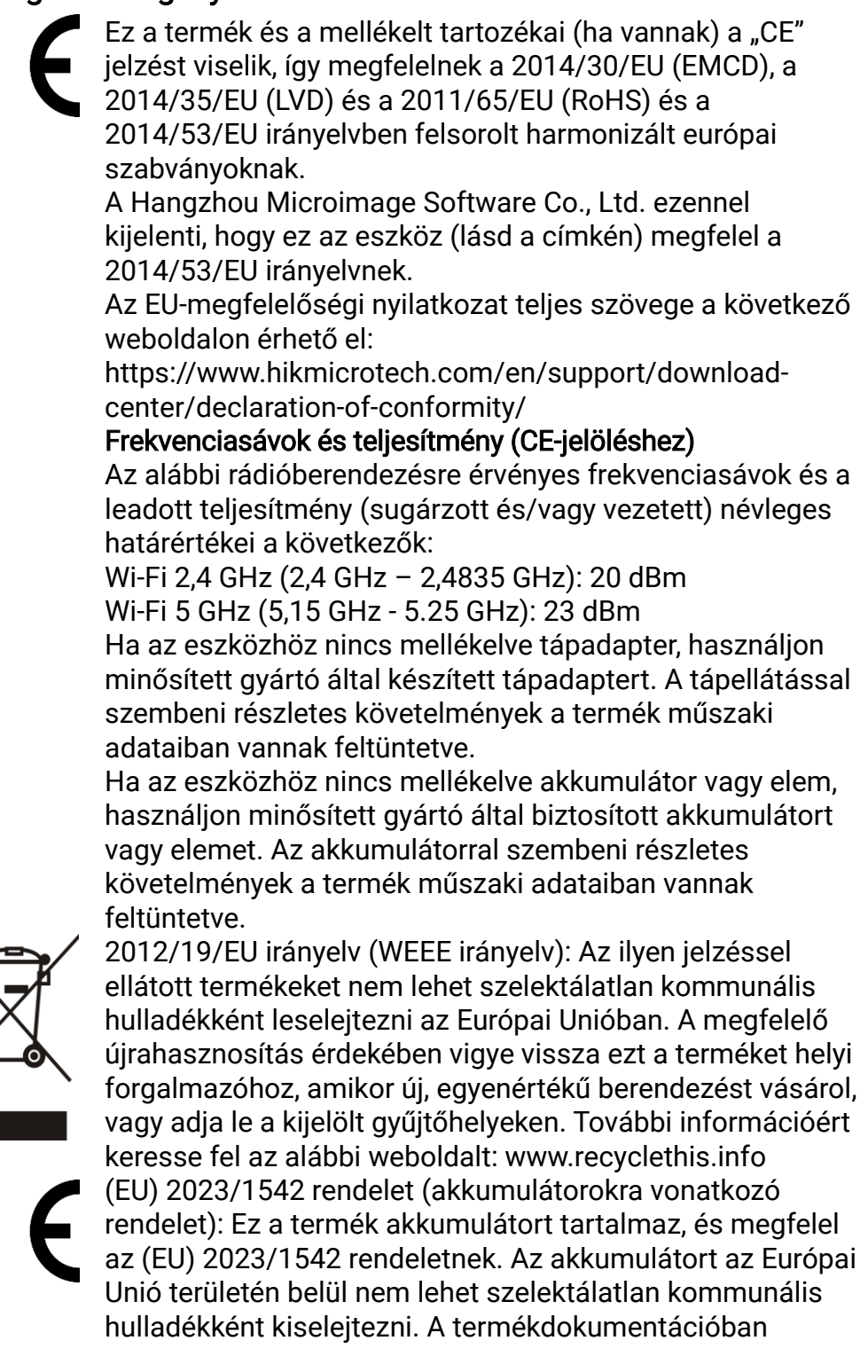

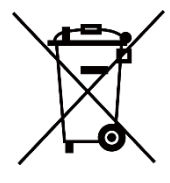

további információkat talál az akkumulátorról. Az akkumulátor ezzel a jelzéssel van ellátva. A jelzésen megtalálhatók lehetnek a kadmiumot (Cd) vagy ólmot (Pb) jelző betűjelek. A megfelelő újrahasznosítás érdekében vigye vissza az akkumulátort a forgalmazóhoz, vagy juttassa el egy kijelölt gyűjtőhelyre. További információért keresse fel az alábbi honlapot: www.recyclethis.info.

# Szimbólumok jelentése

| Szimbólum           | Leírás                                                                                                    |
|---------------------|----------------------------------------------------------------------------------------------------|
| <b>i</b> Megjegyzés | További információkat tartalmaz, melyek<br>kiemelik, vagy kiegészítik az alapszöveg fontos<br>részeit.                                                                                       |
| Figyelmeztetés      | Potenciálisan veszélyes helyzetet jelöl, amelyet<br>ha nem kerülnek el, az eszköz megsérülhet, az<br>adatok elveszhetnek, a teljesítmény csökkenhet,<br>vagy váratlan eredmények adódhatnak. |
| Veszély             | Magas kockázatú veszélyt jelöl, amelyet ha nem<br>kerülnek el, halálhoz vagy súlyos sérüléshez<br>vezethet.                                                                                  |

A jelen dokumentumban található szimbólumok a következőket jelentik.

# Biztonsági utasítások

Ezen útmutató célja annak biztosítása, hogy a felhasználó a terméket megfelelően tudja használni veszély vagy vagyoni veszteség elkerülése érdekében. Kérjük, használat előtt figyelmesen olvassa el az összes biztonsági információt.

### Szállítás

- Szállítás alkalmával tartsa a terméket az eredeti vagy ahhoz hasonló csomagolásban.
- Minden csomagolóanyagot őrizzen meg a későbbi felhasználás érdekében. Hiba esetén az eredeti csomagolásában kell a készüléket visszaküldenie a gyártónak.
- Az eredeti csomagolástól eltérő csomagolás a termék sérülését okozhatja. A vállalat ez esetben nem vállal semmilyen felelősséget.
- Ne ejtse le és ne tegye ki ütődésnek a készüléket. Tartsa távol a készüléket a mágneses zavarforrásoktól.

### Tápellátás

- Amennyiben a készülék csomagja tartalmaz hálózati adaptert, kizárólag a mellékelt adaptert használja. Ha a csomag nem tartalmaz hálózati adaptert, bizonyosodjon meg, hogy a használt hálózati adapter vagy más tápegységek megfelelnek a korlátozott áramforrásokra vonatkozó előírásoknak. A tápegység teljesítményének paraméterei a termék címkéjén találhatók.
- A töltő által leadott teljesítménynek a rádióberendezés által igényelt minimum 8,4 W és a maximális töltési sebesség eléréséhez szükséges maximum 12 W között kell lennie.
- Ellenőrizze, hogy a tápcsatlakozó stabilan van-e csatlakoztatva a konnektorhoz.
- NE csatlakoztasson több készüléket egy hálózati adapterre, hogy elkerülje a túlterhelés okozta túlmelegedést vagy tűzveszélyt.

### Akkumulátor

- Az eszköz eltávolítható lítium-ion akkumulátorral működik. Az akkumulátor névleges feszültsége és kapacitása 3,59 V/5500 mAh.
- VIGYÁZAT: Az akkumulátor nem megfelelő típusúra cserélése robbanásveszélyt idézhet elő. Csak azonos, vagy egyenértékű típusra cserélje.
- Nem megfelelő méretű akkumulátorok nem szerelhetők be, és ugyanakkor rendellenes leállást okozhatnak.
- Az akkumulátor nem megfelelő típussal történő helyettesítése hatástalanná tehet egy biztonsági berendezést (például bizonyos típusú lítiumion-akkumulátorok esetében).
- Kérjük, szükség esetén a gyártó által javasolt típusú akkumulátort szerezzen be.

- A felhasználók által vásárolt akkumulátoroknak meg kell felelniük az akkumulátorok biztonságára vonatkozó nemzetközi szabványoknak (pl. EN/IEC szabványok).
- Csak minősített gyártó által készített elemet használjon. Az akkumulátorral szembeni részletes követelmények a termék műszaki adataiban vannak feltüntetve.
- A használt elemeket az utasításoknak megfelelően semlegesítse.
- Vegye ki az elemet, ha hosszabb ideig nem használja a készüléket.
- Az akkumulátor hosszú távú tárolásakor az akkumulátor minőségének biztosítása érdekében ellenőrizze fél évente, hogy az teljesen fel van-e töltve. Ellenkező esetben rongálódás következhet be.
- A beépített akkumulátor nem vehető ki. Kérjük, forduljon a gyártóhoz, ha javítás szükséges.
- Helyezze be a külső akkumulátort, mielőtt a beépített akkumulátor lemerülne, különben a készülék nem kapcsolható be.
- Ügyeljen rá, hogy az akkumulátor hőmérséklete töltés közben a 0 °C és 50 °C (32 °F–122 °F) közötti tartományban legyen.
- Tilos az elemet tűzbe vagy forró sütőbe helyezni, illetve összetörni vagy szétvágni, mert ez robbanást okozhat.
- Ne hagyja az akkumulátort rendkívül magas hőmérsékleten vagy alacsony légnyomású környezetben, mert ez robbanáshoz vagy a gyúlékony folyadék vagy a gáz szivárgásához vezethet.
- Ügyeljen arra, hogy töltés közben az akkumulátortöltő 2 méteres körzetén belül ne legyenek éghető anyagok.
- NE helyezze az akkumulátort tartalmazó készüléket vagy csak az akkumulátort hőforrás vagy nyílt láng közelébe. Óvja a közvetlen napsütéstől.
- Tartsa az akkumulátort gyermekektől TÁVOL.
- NE nyelje le az akkumulátort, hogy elkerülje a vegyi égési sérüléseket.
- Ez a termék gombelemet tartalmaz. A gombelem lenyelés esetén már 2 órán belül súlyos belső marási sérülést, vagy akár halált is okozhat.
- Ha az elemtartó rekesz nem záródik megfelelően, ne használja a terméket, és gyermekektől tartsa elzárva.
- Az elem lenyelésének vagy más testnyílásba helyezésének gyanúja esetén azonnal orvosi ellátást kell kérni.

### Karbantartás

- Ha a termék NEM működik megfelelően, forduljon a kereskedőhöz vagy a legközelebbi szervizközponthoz. Nem vállalunk felelősséget az illetéktelen javításból vagy karbantartásból eredő károkért.
- Győződjön meg róla, hogy az eszköz szakemberek általi szétszerelése és javítása előtt az eszközt áramtalanították.
- Ellenőrizze az objektív, az okulár, a távolságmérő stb. optikai felületeit. Szükség esetén távolítsa el a port és a homokot az optikáról, kifejezetten erre a célra kifejlesztett eszközökkel és oldószerrel (lehetőleg érintésmentes módszerrel).
- À fém, műanyag és szilikon alkatrészek külső felületeit tiszta és puha

ruhával törölje át. Ne használjon kémiailag aktív anyagokat, oldószereket stb., mivel ezek károsíthatják a festéket.

- Tisztítsa meg az eszköz akkumulátorának az elektromos érintkezőit a készüléken egy nem zsíros szerves oldószerrel.
- Ha a készüléket nem a gyártó által meghatározott módon használja, a védelem szintje csökkenhet.

### Használati környezet

- Bizonyosodjon meg, hogy a használati környezet megfelel a eszköz előírásainak. Az üzemi hőmérséklet -30 °C és 55 °C között, az üzemi páratartalom 5% és 95% között lehet.
- NE TEGYE ki a készüléket erős elektromágneses sugárzásnak vagy poros környezetnek.
- NE IRÁNYÍTSA az objektívet a Nap vagy más erős fényforrás irányába.
- A készüléket száraz és jól szellőző környezetben helyezze el.
- Ha bármilyen lézerkészüléket használ, biztosítsa, hogy a készülék lencséjét ne érje a lézersugár, különben az kiéghet.
- Ne szerelje a készüléket rezgő felületre, vagy olyan helyre, ahol rázkódás érheti (ellenkező esetben a készülék károsodhat).
- Ez a berendezés nem használható olyan helyen, ahol gyermekek lehetnek jelen.

### Vészhelyzet

Ha a készülék füstöt, furcsa szagot vagy zajt bocsát ki, azonnal kapcsolja ki, húzza ki a tápkábelt, majd forduljon a szervizközponthoz.

### Lézer

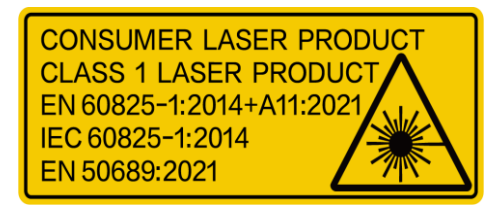

Ha bármilyen lézerkészüléket használ, figyeljen arra, hogy a készülék lencséjét ne érje a lézersugár, különben az kiéghet. A készülékből származó lézersugárzás szemsérüléseket eredményezhet, bőr vagy éghető

anyagok égését okozhatja. Mielőtt engedélyezné a lézeres távolságmérési funkciót, bizonyosodjon meg, hogy nincsenek emberek vagy gyúlékony anyagok a lézerlencse előtt. Ne helyezze az eszközt olyan helyre, ahol gyermekek elérhetik. Az IEC 60825-1:2014, EN 60825-1:2014+A11:2021 és az EN 50689:2021 szabvány szerint ez a lézertermék 1. osztályba tartozó, lakossági felhasználású lézertermék.

# KORLÁTOZOTT JÓTÁLLÁS

A termék jótállási szabályzatához olvassa be a QR-kódot.

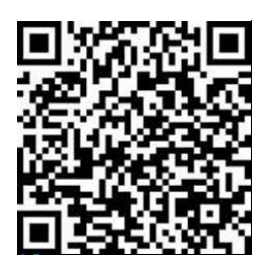

A gyártó címe

313-as szoba, B egység, 2-es épület, 399 Danfeng Road, Xixing alkerület, Binjiang kerület, Hangzhou, Zhejiang 310052, Kína

Hangzhou Microimage Software Co., Ltd.

MEGFELELŐSÉGI MEGJEGYZÉS: A termográfiás sorozat termékeire exportszabályozás vonatkozhat különböző régiókban és országokban, pl. az Egyesült Államokban, az Európai Unióban, az Egyesült Királyságban és/vagy a wassenaari egyezmény más tagországaiban. Ha a termográfiás sorozat termékeit különböző országok közt szeretné szállítani, exportálni vagy újraexportálni, tájékozódjon a szükséges exportengedélyekről és követelményekről egy jogi vagy megfelelőségi szakértőnél, vagy a helyi hatóságoknál.

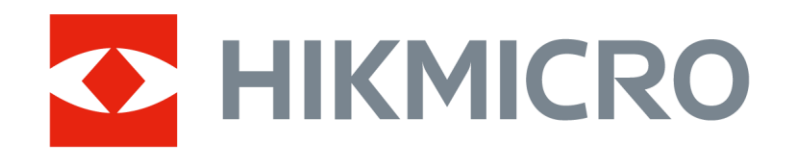

Hikmicro Hunting.Global

🕑 Hikmicro Hunting.Global

HIKMICRO Outdoor

www.hikmicrotech.com

in, HIKMICRO

Support@hikmicrotech.com

UD40929B